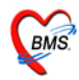

ห้องแพทย์แผนไทย

### วิธีการเข้าใช้งานโปรแกรม HOSxP

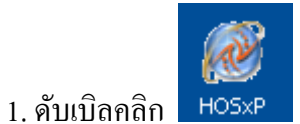

HO5xP ที่หน้าจอ Desktop

2. ใส่ Login และ Passward กดปุ่ม <u>ตกลง</u> หรือ กด <u>ENTER</u> 1 ครั้ง

| ยินดีต้อนรับเข้าสู่ระบบ HOSxP<br>Enterprise hospital information system<br>File Version : 3.53.7.20                                                                                                   | <b>*2010</b> |
|----------------------------------------------------------------------------------------------------|--------------|
|                                                                                                    |              |
| PC Model : Intel[R] Core[TM]2 Duo CPU T5270 @ 1.40GH2<br>IP Address : 192.168.1.120<br>Operating System : Windows NT 5.01.2600 Service Pack 3 Physical Memory 2,039 Mb.<br>Station Name : DARKEDITION |              |

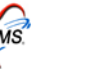

 3. เลือกห้องตรวจที่ทำงานอยู่ กดปุ่ม <u>ตกลง</u> หรือ กด <u>ENTER</u> 1 ครั้ง <u>และเลือก ประเภทเวลาทำงานด้วย มีผลต่อการคิด DF</u>

| เลือกแผนกของเครื่อง<br>เครื่องคอมพิวเต | หอมพิวเตอร์<br>เอร์ยังไม่ได้ระบแผนก กรณาเลือกแผนก    |
|----------------------------------------|------------------------------------------------------|
| แสมอที่ทำงาม                           | ร้องขะวจโซ 1                                         |
| ชื่อเครื่อง                            | H0SXP_MASTER                                         |
|                                        | ประเภทเวลาทำงาน<br>อย่าลืม ! เลือกประเภท<br>การทำงาน |
|                                        | () นอกเวลา                                           |
| 🥝 ช่วยเหลือ                            | 🖌 ทกลง                                               |

 4. Tips and Tricks เป็นการรวบรวมความรู้ที่อยู่ในโปรแกรม สามารถ กดปุ่ม <u>ถัดไป</u> เพื่ออ่านความรู้เพิ่มเติมได้ ถ้าไม่ ต้องการอ่าน กดปุ่ม <u>ปิด</u>

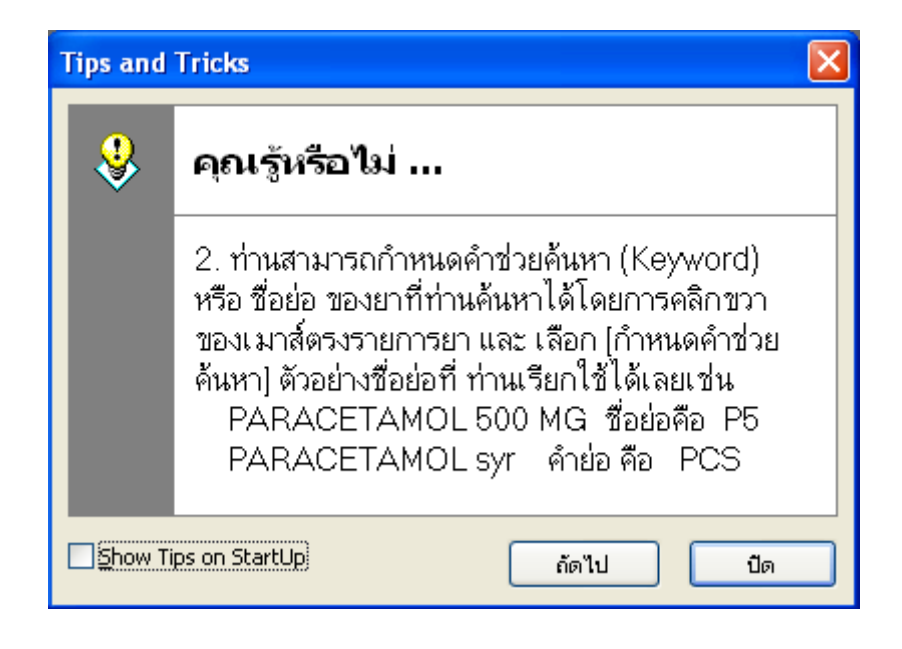

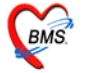

### วิธีเข้าสู่ เมนูห้องตรวจแพทย์แผนไทย

เริ่มที่เมนู "ระบบผู้ป่วยนอก" จากนั้นเลือก เมนู "แพทย์แผนไทย" เพื่อเข้าสู่หน้าจอทะเบียนงานให้บริการ แพทย์แผนไทย

| 🧥 🕴 🗋 🏷 🖉 🖬 🗎                             | I 🗉 🗲 🤱 🗐 🗎           | 🕀 🏠 🍢 🚰 😐               | ) ₹                | :: HOSxP :: 3.53.7.20 MySQL 5.0.45-                              | community   | /-nt [sa@192.168      |
|-------------------------------------------|-----------------------|-------------------------|--------------------|------------------------------------------------------------------|-------------|-----------------------|
| ระบบผู้ป่วยนอก ระบบห้องจ่ายยา             | ระบบผู้ป่วยใน ระบ     | บงานอื่นๆ งานเชิงรุก    | Tools รายงาน       | System                                                           |             |                       |
| 😤 ลงทะเบียนผู้ป่วยใหม่ 🗣 ทะเบียน Refer    | 🕩 ประชาสัมพันธ์       | 🕵 ระบบคัดกรอง           | [ รายการนัดผู้ป่วย | 🎗 ระบบห้องทำงานแพทย์ 🖓 ถ้าหนดสูตรการใช้ยา                        |             | 📰 ระบบราชงาน 506      |
| 🚺 บันทึกส่งตรวจ 🛛 🌁 ศูนย์ตรวจสอบสิทธิ     | 2 Patient Information | 卢 View OPD Card         | One stop service   | ออกใบรับรองแพทย์ ระบบตรวจสุดอาพ                                  |             |                       |
| [] บันทึกผลวินิจฉัย 🛛 🔒 ขึมแฟ้มเวชระเบียน | 🐠 Patient EMR         | 🕒 พิมพ์รายการติด OPD Ca | rd 실 พิมพ์เอกสาร   | ทะเบียนผู้ป่วยที่แพทย์ต <sub>ร</sub> วจ <mark>แพทย์แผนไทย</mark> | นิกพิเศษ    | 🕵 ทะเบียนผู้เสียชีวิต |
| เวชระเบียน                                | Information           | จุดซักปร                | ະວັດີ              | ห้องตรวามพุทย์                                                   | คลินิกพิเศษ | งานอื่นๆ              |

## วิธีการรับตัวผู้ป่วยเข้าตรวจรักษา

| 🌌 HealthMedServiceListForm                                                                                              |                                |        |              |            |         |                       |               |                     |
|----------------------------------------------------------------------------------------------------|--------------------------------|--------|--------------|------------|---------|-----------------------|---------------|---------------------|
| ทะเบียนงานให                                                                                                    | ทะเบียนงานให้บริการแพทย์แผนไทย |        |              |            |         |                       |               |                     |
| ผู้ป่วยรอรับบริการ                                                                                                    | ลำดับ                          | ประเภท | วันที่ส่งตัว | เวลาส่งทัว | HN      | < ชื่อผู้ป่วย         | บริการที่สิ่ง | ส่งจากห้อง          |
| ผู้ที่รับบริการแล้ว                                                                                                    | 1                              | IPD    | 27/7/2553    | 15:38:41   | 0002184 | นายประจวบ คุ้มไกรย์   |               | ห้องครวจโรค 1       |
|                                                                                                    | 2                              | IPD    | 28/7/2553    | 15:33:41   | 0002184 | นายประจวบ คุ้มไกรย์   | test test     | ห้องฉุกเฉิน (ER)    |
|                                                                                                    | ▶ 3                            | OPD    | 28/7/2553    | 15:30:21   | 0027481 | นายรจณรงค์ ตัวงราม    | test          | ์ ท้องฉุกเฉิน (ER)  |
|                                                                                                    | 4                              | OPD    | 27/7/2553    | 15:50:33   | 0031335 | นายดัชกรเกิ้มเหมือนบญ | นวดดดด        | ห้องตรวจแพทย์แผนไทย |
| เลือกรายชื่อให้เป็นแถบสีน้ำเงิน<br>แล้วคลิกที่ปุ่ม <b>"รับตัวผู้ป่วย"</b><br>™≪ < ► ➤ >>>>>>>>>>>>>>>>>>>>>>>>>>>>>>>>> |                                |        |              |            |         |                       |               |                     |
| ส่งข้อมูลแพทย์                                                                                                    | แผนไทย                         |        |              |            |         |                       |               | ปิด                 |

เมื่อเข้ามาถึงหน้าจอห้องแพทย์แผนไทยแล้ว จะพบรายชื่อคนไข้ที่ถูกส่งตัวมาจาก OPD และ IPD ซึ่งจะแสดงที่ แถบ "ผู้ป่วยรอรับบริการ"

เมื่อต้องการลงบันทึกข้อมูลการรักษาให้คนไข้ ให้เลือกที่รายชื่อคนไข้ โดยคลิกให้มีแถบสีน้ำเงินขึ้น จากนั้นไป คลิกที่ปุ่ม "รับตัวผู้ป่วย" ด้านล่างเพื่อแสดงหน้าจอบันทึกข้อมูลบริการแพทย์แผนไทย

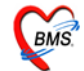

## แถบที่ 1 "การรักษา/หัตถการ(F1)"

| 😹 HealthMedServiceDetailForm                                                                                                    |
|----------------------------------------------------------------------------------------------------|
| ข้อมูลงานให้บริการแพทย์แผนไทย                                                                                                    |
| -ผู้รับบริการ<br>HN 000044715 ชื่อ นายสกไม่มีนามสกุล อายุ 26 ปี 2 เดือน สิทธิการรักษา บัตรสงเคราะห์ สปน.[บ<br>วันที่ 28/7/2010 เวลา 13:32:25 แผนก อายุรกรรม |
| ุการรัฐา (วันชาวี1) ซึกประวัติ/วินิจลัย [F2] รายการยา/เวชภัณฑ์ [F3] สรุปค่าใช้จ่าย [F4]                                                                     |
| วา                                                                                                    |
| 3                                                                                                    |
|                                                                                                    |
| ลำดับ ประเภท หัดถการ อวัยวะ ผู้ให้บริการ เวลา (นาที) ราคา                                                                                                   |
| 1 การส่งเสริม<br>การส่งเสริม<br>การส่งเสริมสุขภาพและการป้องกันโรคด้วยการอบไอน้ำสมุนไพ ทั่วร่างกาย<br>นายาดสอบ หมอนวด<br>0                                   |
| นัดหมาย สถานะ ▼ บันทึก [F9] ปิด                                                                                                    |

โดยข้อมูลในแถบนี้จะเป็นการข้อมูลเกี่ยวกับการรักษาและการทำหัตการ โดยเริ่มจากการกรอกข้อมูลในส่วน ของ "**ผู้ตรวจวินิจฉัย"** และ **"ประเภท"** ของการมารับบริการ จากนั้นด้านล่างทำการบันทึกการรักษา โดยคลิกที่ <u>สัญลักษณ์บวก</u>ตามภาพลำดับที่ <u>2</u> เพื่อเพิ่มบรรทัดให้กรอกข้อมูล หลังจากเลือกข้อมูลการรักษาได้แล้ว ให้กด ENTER ที่กีย์บอร์ด 1 ครั้งเพื่อขึ้นบรรทัดใหม่

ส่วนต่อไปคือการบันทึกข้อมูลหัตถการ โดยใช้วิธีเดียวกันกับการกรอกข้อมูลการทำการรักษาตามภาพลำดับที่ <u>4, 5</u> พร้อมกับกด ENTER ที่คีย์บอร์ด 1 ครั้งหลังจากเลือกข้อมูลเรียบร้อยแล้ว

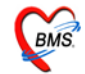

## แถบที่ 2 "ซักประวัติ/วินิจฉัย(F2)"

| ร้องสุงงานให้บริการแพทย์แผนใทย<br>(รับบริการ<br>HN 520005211 ชื่อ คุณกลอบ ระบบ2 อายุ 17 ปี 10 เดียน สิทธิการลักษา ธักระเงินแอง<br>รันที่ 27/7/2010 เวลา 17:43:51 แผนก<br>การลักษา/รัตอนระวัด/วัยจรัย [F2] รายการยา/งาะมัณฑ์ [F3] สรุปดำใช้ง่าย [F4]<br>ข้อมูลสักประวัดี<br>นักพัก 42:00 kgs ส่วนสูง 160:00 Cm. คุณหอูมี 37:00 C ความตันโลกัด 110 / 80 BMI 16:41<br>RR 20 Pulse 80 HR อัยับอย่าสะดัดหลังสังกรรภ์<br>View Scan OPD<br>การเพียา<br>บาตรัก เมื่อยลักษาแข่างกาย อ่อนเพลีย เหนือข่าย<br>บาตรัวจะนัย [F7]<br>กันนา ICD10 รายคามส่วงกาย ไประบุต์กนรนไป<br>สำคัญ รรัส ICD10 ก็เอยินาย<br>)1 U750 ปวดตามส่วงกาย                                                                                                    | 🎉 HealthMedServiceDetailForm                                                               |           |
|----------------------------------------------------------------------------------------------------|--------------------------------------------------------------------------------------------|-----------|
| ผู้รับบริการ-<br>HN 520005211 ชื่อ ดูณฑตสอบ ระบบ2 อายุ 17 ปี 10 เดือน สิทธิการรักษา ข้าระเริ่มแอง<br>รันที่ 2777/2010 เวลา 17:43:51 แสนก<br>การรักษา/พัฒการ [F1] รักประวัติ/รันจัย [F2] รายการยา/เวยวัณณ์ [F3] สรุปต่าได้ร่าย [F4]<br>ข้อมูลสักประวัติ<br>น้ำหนัก 42:00 Kgs ส่วนสูง 160:00 Cm. อุณพอูมิ 37:00 C ตวามตันโลทิต 110 / 80 BMI 16:41<br>RR 20 Pulse 80 HR ผู้ป่วยกำลังตั้งตระภั<br>View Scan OPD<br>การเงินจัย<br>PE<br>HPI<br>PMH<br>การรับจะอัย<br>(CC[F6]<br>CC<br>F7]<br>สันหา ICD10 ประยุภัณหนัง<br>การรับจะอัย<br>(F7]<br>สันหา ICD10 ประยุภัณหนัง<br>การรับจะอัย<br>(F7]<br>สันหา ICD10 ประยุภัณหนัง<br>(F7)<br>สันหา ICD10 ประยุภัณหนัง<br>การรับจะอัย<br>(F7)<br>การรับจะอัย<br>(F7)<br>สันหา ICD10 ที่กอธิบาย<br>(F7)<br>การรับจะอัย<br>(F7)<br>การรับจะอัย<br>(F7)<br>การรับจะออย<br>(F7)<br>การรับจะอัย<br>(F7)<br>การรับจะอัย<br>(F7)<br>การรับจะออย<br>(F7)<br>การรับจะออย<br>(F7)<br>การรับจะออย<br>(F7)<br>การรับจะออย<br>(F7)<br>การรับจะออย<br>(F7)<br>การรับจะออย<br>(F7)<br>การรับจะออย<br>(F7)<br>การรับจะออย<br>(F7)<br>การรับจะออย<br>(F7)<br>การรับจะออย<br>(F7)<br>การรับจะออย<br>(F7)<br>การรับอย<br>(F7)<br>การรับจะออย<br>(F7)<br>การรับจะออย<br>(F7)<br>การรับอย<br>(F7)<br>การรับอย<br>(F7)<br>การราย<br>(F7)<br>(F7)<br>(F7)<br>(F7)<br>(F7)<br>(F7)<br>( | ข้อมูลงานให้บริการแพทย์แผนไทย                                                              |           |
| HN       520005211       รื่อ คุณทดสอบ ระบบ2       อายุ 17 ปี 10 เดียน สิทธิการรักษา รักระเงินอง         รันที่       27/7/2010       เวลา       17:43:51 แสนด         การรักษา/พัฒการ [F1]       รักษระวัด/รัณะนิย [F2]       ระบทราย/เวอะภัณฑ์ [F3]       สรุปต่าใช้ง่าย [F4]         -"อัยมูสรักประวัด                                                                                                    | _ผู้รับบริการ                                                                              |           |
| รัพย์ 27/7/2010 เวลา 17.43.51 แสมด<br>การรัทษา/พัฒอการ [F1] ซักประวัติ/รัมจะมียุ [F2] รายการยา/เวะภัณฑ์ [F3] สรุปทำใช้ง่าย [F4]<br>- โอยูสลักประวัติ<br>น้ำพมัก 42.00 kgs ส่วนสูง 160.00 Cm. อุณหภูมิ 37.00 C. ความตันโลทิต 110 / 80 BMI 16.41<br>RR 20 Pulse 80 HR                                                                                                    | HN 520005211 ชื่อ คุณทดสอบ ระบบ2 อายุ 17 ปี 10 เดือน สิทธิการรักษา ซ้ำระเงินเอง            |           |
| การรักษา/พัฒการ [F1] ชักประวัติ/วันจนัย [F2] รายการขา/เวชภัณฑ์ [F3] สรุปต่ำใช้ง่าย [F4]          ข้อมูลถับประวัติ         น้ำหนัก       42.00 Kgs ส่วนสูง         160.00 Cm.       อุณหภูมิ         37.00 C.       ความดันโลทิต         10 /       80 BMI         16.41       Isa         RR       20 Pulse         BB       Image: Starting Starting Starti                                                                                                    | วันที่ 27/7/2010 เวลา 17:43:51 แผนก                                                        |           |
| <ul> <li>บัยมูลอักประวัติ</li> <li>บัยมูลอักประวัติ</li> <li>บัยมูลอักประวัติ</li> <li>View Scan OPD</li> <li>การเงิลจัย</li> <li>บัยมูลเบื้องดันของคนใช้ที่ได้มา</li> <li>การเงิลจัย</li> <li>(ที่มีอย่าย</li> <li>บัยมูลเบื้องดันของคนใช้ที่ได้มา</li> <li>การเงิลจัย</li> <li>บัยมูลเบื้องดันของคนใช้ที่ได้มา</li> <li>การเงิลจัย</li> </ul>                                                                                                    | การรักษา/หัตถการ [F1] _ชักประวัติ/วินิจฉัย [F2] รายการยา/เวชภัณฑ์ [F3] สรุปค่าใช้จ่าย [F4] |           |
| น้ำหนัก 42.00 Kgs ส่วนสูง 160.00 Cm. อุณหภูมิ 37.00 C. ความคันโลหิด 110 / 80 BMI 16.41<br>RR 20 Pulse 80 HR                                                                                                    | _ข้อมูลชักประวัติ                                                                          |           |
| RR       20       Pulse       80       HR       I ผู้ป่วยกำลังทั้งกระภ์       View Scan OPD         CC       CC       การแพ้ยา       การแพ้ยา       การแพ้ยา         Upmin เมื่อยลักทามร่างกาย อ่อนมพลีย เหนื่อยง่าย       ข้อมูลเบื้องต้นของกนไข้ที่ได้มา       การเพื่อง         PMH       บาตรวินิจฉัย [F7]       ข้องสำหรับค้านหาชื่อโรก หรือ         คันทา ICD10       ประกงทานส่ง       ช่องสำหรับค้านหาชื่อโรก หรือ         ได้กลับ รหัล ICD10       คำอธิบาย       ไCD10         1       U750       ประดงกมร่างกาย                                                                                                    | น้ำหนัก 42.00 Kgs ส่วนสูง 160.00 Cm. อุณหภูมิ 37.00 C. ความคันโลหิค 110 / 80 BMI 16.41     |           |
|                                                                                                    | RR 20 Pulse 80 HR □ ผู้ป่วยกำลังตั้งครรภ์ View Scan OPD                                    |           |
| CC [F6]<br>PE<br>HP       ปวดทัว เมื่อยล้าทามร่างกาย อ่อนเหลีย เหนื่อยง่าย       ข้อมูลเบื้องต้นของคนไข้ที่ได้มา<br>จากจุดซักประวัติ OPD         การวินิจฉัย [F7]       ช่องสำหรับค้นหาชื่อโรค หรือ<br>ICD10 ปวดทามร่างกาย ไม่ระบุตำแหน่ง         สำคับ รหัล ICD10       ต่ำอธิบาย         1       U750         ปวดตามร่างกาย                                                                                                    |                                                                                            |           |
| PE       ปวดตัว เมื่อยล้าดามร่างกาย ย่อนเหลีย เหนื่อยง่าย       ข้อมูลเบื้อ งต้นของคนใช้ที่ได้มา<br>จากจุดซักประวัติ OPD         การวินิจฉัย [F7]       ช่องสำหรับค้นหาชื่อโรค หรือ<br>เกมร์วงกาย ไม่ระบุตำแหน่ง         สำคับ       รหัส ICD10         มวดตามร่างกาย       ปวดตามร่างกาย                                                                                                    |                                                                                            |           |
| HP     ขอมูแบบงทันของทันของที่มีระวัติ OPD       การวิมิจฉัย [F7]     ช่องสำหรับค้นหาชื่อโรค หรือ<br>ICD10 ประการของที่นองที่นองท                                                                                                    | PE ปวดตัว เมื่อยล้าตามร่างกาย อ่อนเพลีย เหนื่อยง่าย ข้องเอเนื้อง ซึ่ง เยององได้เข้าได้งเว  |           |
| ►MI                                                                                                    | HP                                                                                         |           |
| การวินิจฉัย [F7]<br>พื้นหา ICD10 <mark>ปวดตามร่างกาย ไม่ระบุตำแหน่ง</mark><br>ลำดับ รหัส ICD10 ตำอธิบาย<br>1 U750 ปวดตามร่างกาย                                                                                                    | PM□ จากจุดซักประวัติ OPD                                                                   |           |
| -การวินิจฉัย [F7]<br>ด้นหา ICD10 <u>ปวดตามร่างกาย ไม่ระบุทำแหน่ง</u><br>สำดับ รหัส ICD10 ดำอธิบาย<br>▶1 U750 ปวดตามร่างกาย                                                                                                    |                                                                                            |           |
| การวินิจฉัย [F7]<br>ค้นหา ICD10 <mark>ปวดตามร่างกาย ไม่ระบุดำแหน่ง<br/>ลำดับ รหัส ICD10 ตำอธิบาย<br/>▶ 1 U750 ปวดตามร่างกาย</mark>                                                                                                    |                                                                                            |           |
| ด้นหา ICD10 <u>ปวดตามร่างกาย ไม่ระบุตำแหน่ง</u><br>ลำดับ รหัส ICD10 ดำอธิบาย<br>▶1 U750 ปวดตามร่างกาย                                                                                                    | การวินิจฉัย [F7]                                                                           |           |
| ลำดับ รหัส ICD10 ดำอธิบาย<br>▶1 U750 ปวดตามร่างกาย                                                                                                    | ดันหา ICD10 ปวดตามร่างกาย ไม่ระบุดำแหน่ง                                                   |           |
| ▶ 1 U750 ปวดตามร่างกาย                                                                                                    | ลำดับ รหัส ICD10 คำอธิบาย ICD10 ให้แก่คนใข้                                                |           |
|                                                                                                    | ► 1 U750 ปวดตามร่างกาย                                                                     |           |
|                                                                                                    |                                                                                            |           |
|                                                                                                    |                                                                                            |           |
| ง้อมูล ICD10 ที่บันทึก                                                                                                    | ง้อมูล ICD10 ที่บันทึก                                                                     |           |
|                                                                                                    |                                                                                            | Þ         |
| นัดหมาย ยง ▼ บันทึก [F9] ปิด                                                                                                    | นัดหมาย อง ▼ บันทึก [!                                                                     | F9]   ปิด |

แถบนี้ข้อมูลจะถูกแบ่งเป็น 2 ส่วนคือส่วนที่เป็น **"ข้อมูลซักประวัติ"** และส่วนที่เป็น **"การวินิจฉัย(7)"** ซึ่งส่วนแรกนั้น ถ้าคนไข้ผ่านการซักประวัติมาจากพยาบาล OPDและ จะมีข้อมูลซักประวัตินั้นแสดงขึ้นมาดังภาพ ส่วนข้อมูลวินิจฉัย คือการบันทึกข้อมูล ICD10 ให้แก่คนไข้ โดยการบันทึกข้อมูลนั้น สามารถ<u>พิมพ์ชื่อโรค</u> หรือ Keyword ICD10 เข้าไปในช่อง **"ค้นหา ICD10"** จากนั้นให้กดปุ่ม ENTER ที่คีย์บอร์ด 1 ครั้ง ให้รายการลงมาเรียง ด้านล่างดังภาพ

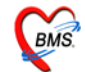

# แถบที่ 3 "รายการยา/เวชภัณฑ์(3)"

| 🎉 HealthMedServiceDetailForm                                                                   |                                      |
|------------------------------------------------------------------------------------------------|--------------------------------------|
| ข้อมลงานให้บริการแพทย์แผนไทย                                                                   |                                      |
| ⊭ผ้รับบริการ-                                                                                  |                                      |
|                                                                                                |                                      |
| HIN 520005211 ชอ คุณหาดลอบระบบ2 อายุ 17 บ 10 เดอน ลาษธร                                        | ารรกษา ชาระเงนเอง                    |
| วันที่ 27/7/2010 เวลา 17:43:51 แผนก                                                            |                                      |
| <br>การรักษา/หัตุอการ [F1] ซักประวัติ/วินิจฉัย [F2] รายการยา/เวชภัณฑ์ [F3] สรรเค่าใช้จ่าย [F4] |                                      |
| _รายการยา (                                                                                    |                                      |
| ล้ำดับ ยา/บริการ                                                                               | จำนวน ราคา รวมราคา พิมพ์             |
| * amo พมพชอย เพรอเ าชาณฑ                                                                       | 0 🗘 Hide                             |
| Amoxycillin 250 mg. แต้บซุล ถงในช่องแล้วเลือก                                                  |                                      |
| Amoxycillin 500 mg. แค็มชูล                                                                    |                                      |
| Amoxycillin cap250mg . ເລັກ                                                                    |                                      |
| Amoxycillin cap500mg . ฒ์ค                                                                     |                                      |
| Amoxycillin dry syr 125mg . ข้อนชา                                                             |                                      |
| Amoxycillin dry syr 250mg . ช้อนชา                                                             |                                      |
| Amoxycillin dry syr. 125 mg./5ml. ขวด (60 ml.)                                                 |                                      |
| Paracetamol tab500mg.เม็ค                                                                      |                                      |
| Paracetamol 325 mg. ฒ์ค                                                                        |                                      |
| Paracetamol 500 mg. มัด                                                                        |                                      |
| Paracetamol inj. 150 mg./ml. Amp(2 ml.)                                                        |                                      |
| 🙀 🗹 ค้นหาเฉพาะรายการยา                                                                         |                                      |
| aulinum Deventered tehE00mg                                                                    | _                                    |
|                                                                                                | _                                    |
| _ ทัวเลือก                                                                                     |                                      |
| Print Server OPD 👻 รับยาที่ 🔍 แบบฟอร์ม OPD Caro                                                | Remed [F6]                           |
| เครื่องพิมพ์ ↓ แบบฟอร์ม ใบสั่งยา                                                               | 🔹 🎹 กำหนดสตร                         |
|                                                                                                |                                      |
| า้อาจากย                                                                                       | สถานะ นัดต่อเนื่อง ▼ มันต้อ (E9) มือ |
|                                                                                                |                                      |

แถบนี้เป็นการบันทึกข้อมูลรายการยาและเวชภัณฑ์ต่างๆ ที่ให้แก่คนไข้ โดยวิธีการบันทึกนั้น ให้<u>พิมพ์ชื่อยา</u>ลงในช่องว่าง แล้วเลือกรายการยาที่แสดงขึ้นมาทางค้านล่างเท่านั้น ซึ่งห้องยาจะเป็นผู้จัดทำรายการยา ทั้งหมดของโรงพยาบาล

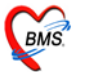

| 😹 HealthMedServiceDetailForm                                    |                                                                    |
|-----------------------------------------------------------------|--------------------------------------------------------------------|
| ข้อมูลงานให้บริการแพทย์แผนไทย                                   |                                                                    |
| _ผู้รับบริการ                                                   |                                                                    |
| HN 520005211 ชื่อ คุณทดสอบ ระบบ2                                | อายุ 17 ปี 10 เดือน สิทธิการรักษา ซ้ำระเงินเอง                     |
| วันที่ 27/7/2010 เวลา 17:43:51 แผนก                             |                                                                    |
| การรักษา/หัตลการ [F1] ชักประวัติ/วินิจฉัย [F2] รายการยา/เวชภัณฑ | ท์ [F3] สรุปค่าใช้จ่าย [F4]                                        |
| -รายการยา                                                       |                                                                    |
| ล้ำดับ ยา/บริการ                                                | วิธีไข้ จำนวน ราคา รวมราคา พิมพ์                                   |
| * Amoxycillin 500 mg. แคับซูล                                   | 23at Hide                                                          |
|                                                                 | 23at(2เม็ค * 3 AC) รับประทาน ครั้งละ 2 เม็ค 🔼                      |
|                                                                 | 23s+1g water(mucilin)                                              |
|                                                                 |                                                                    |
|                                                                 |                                                                    |
|                                                                 |                                                                    |
|                                                                 |                                                                    |
|                                                                 |                                                                    |
|                                                                 |                                                                    |
|                                                                 |                                                                    |
|                                                                 |                                                                    |
|                                                                 | รับประทาน ครั้งละ 2 เม็ด วันละ 3 ครั้ง ก่อนอาหาร เช้า-กลางวัน-เย็น |
| M 4 4 F F M + - ▲ Z × Q * 深切 J                                  |                                                                    |
| คนไข้แพ้ยา Paracetamol tab500mg                                 |                                                                    |
|                                                                 |                                                                    |
| _ทั่วเลือก                                                      |                                                                    |
| Print Server OPD 🝷 รับยาที่                                     | <ul> <li>ແນນຟອຣ໌ມ OPD Card</li> <li>Remed [F6]</li> </ul>          |
| เครื่องพิมพ์                                                    | 👻 แบบฟอร์ม ใบสั่งยา 💌 🛄 กำหนดสูตร                                  |
|                                                                 |                                                                    |
| นัตหมาย                                                         | สถานะ นัดค่อเนื่อง ▼บันทึก [F9]ปิด                                 |

ถ้ามีการกำหนดวิธีการใช้ยาอัตโนมัติไว้แล้ว(เภสัชกรเป็นผู้กำหนด) เมื่อทำการกีย์ยาลงไปจะกำหนดวิธีใช้ ขึ้นมาให้โดยอัตโนมัติ *สามารถเปลี่ยนแปลงแก้ไขวิธีใช้นี้ได้* เมื่อได้วิธีใช้ที่ต้องการแล้ว **กด ENTER 1 ครั้ง** 

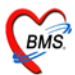

วิธีใช้ยา ียารับประทาน โดยทั่วไป ประกอบด้วยตำแหน่งการ key 4 หลัก ตัวอย่างเช่น HALOPERIDOL 5 MG.TAB 11pt รับประทานครั้งละ 1 เม็ค, วันละ 1 ครั้ง, หลังอาหาร, เช้า 1 1 t р หลักที่ 2 หลักที่ 3 หลักที่ 4 หลักที่ 1 หลักที่ 1 หมายถึง รับประทานครั้งละกี่เม็ด. กี่ช้อนชา. กี่ช้อนโต๊ะ และครั้งละกี่ซีซี <u>หลักที่ 2</u> หมายถึง จำนวนครั้งที่ใช้ยาต่อ 1 วัน <u>หลักที่ 3</u> หมายถึง เวลาไหน a : ก่อนอาหาร p: หลังอาหาร หลักที่ 4 หมายถึง ชนิดของยา t : ยาเม็ด s : ยาน้ำช้อนชา i : ยาน้ำช้อนโต๊ะ Z: ซีซี (CC)

#### <u>วิธีใช้ที่เป็นข้อแตกต่างไป</u>

11at : รับประทานครั้งละ 1 เม็ด, วันละ 1 ครั้ง, ก่อนนอน
21as : รับประทานครั้งละ 2 ช้อนชา, วันละ 1 ครั้ง, ก่อนนอน
troche : อมครั้งละ 1 เม็ค ทุก 6 ชม. เวลามีอาการเจ็บคอ
1.5 prs pcm : รับประทานครั้งละ 1 ช้อนชาครึ่ง ทุก 4-6 ชั่วโมง เวลาปวดหรือมีไข้
.51pt : รับประทานครั้งละครึ่งเม็ด, วันละ 1 ครั้ง, หลังอาหาร, เช้า
21 ad pt : รับประทานครั้งละ 2 เม็ค วันเว้นวัน หลังอาหาร, เช้า
drp : จิบเวลาไอ
<u>ยาหยอดตา</u> ประกอบด้วย : ชนิดของยา (ตา = cd), ข้างที่เป็น (r = ขวา; 1 = ซ้าย ; b = ทั้ง 2 ข้าง), จำนวนครั้งที่ใช้
edb4 : หยอดตาขวา ครั้งละ 1 - 2 หยด วันละ 1 ครั้ง เช้า - กลางวัน - เย็น - ก่อนนอน
edl1hs : หยอดตาซ้าย ครั้งละ 1 - 2 หยด วันละ 1 ครั้ง ก่อนนอน
edeq4 : หยอดตาข้างที่เป็น ครั้งละ 1 - 2 หยด ทุก 4 ชั่งโมง

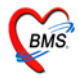

```
<u>ยาหยอดห</u> ประกอบด้วย : ชนิดของยา (หู = ea), ข้างที่เป็น (r = ขวา; 1 = ซ้าย ; b = ทั้ง 2 ข้าง), จำนวนครั้งที่ใช้
ear2 : หยอดหูขวา ครั้งละ 1 – 2 หยด วันละ 2 ครั้ง เช้า – เย็น
eal3 : หยอดหูซ้าย ครั้งละ 1 – 2 หยด วันละ 3 ครั้ง เช้า - กลางวัน - เย็น
ea4 : หยอดหูข้างที่เป็น ครั้งละ 1 – 2 หยด วันละ 4 ครั้ง เช้า – กลางวัน – เย็น - ก่อนนอน
ยาป้ายตา
epl4 : ป้ายตาซ้าย วันละ 4 ครั้ง เช้า – กลางวัน – เย็น – ก่อนนอน
ep3 : ป้ายตาข้างที่เป็น วันละ 3 ครั้ง เช้า - กลางวัน - เย็น
ยาทา
ap2 : ทาบางๆ เฉพาะที่ วันละ 2 ครั้ง เช้า - เย็น
ap3 : ทาบางๆ เฉพาะที่ วันละ 3 ครั้ง เช้า - กลางวัน - เย็น
apm4 : ป้ายแผลในปาก วันละ 4 ครั้ง เช้า - กลางวัน - เย็น – ก่อนนอน
ยาสูดพ่น
mdi2x2 : พ่นยา 2 ที่ วันละ 2 ครั้ง เช้า - เย็น
mdilpuffq4 : พ่นยา 1 ที่โดยกดก้นขวดยาลงจนสุด 1 ครั้ง พร้อมสูดยาทุก 4 ชั่งโมง เวลามีอาการหอบ
<u>ยาพ่นจมูก</u>
ns12 : พ่นจมูก 1 ข้าง วันละ 2 เวลา เช้า - เย็น
ns21 : พ่นจมูก 2 ข้าง ข้างละ 1 ครั้ง วันละ 1 ครั้ง เช้า
ns22 : พ่นจมูก 2 ข้าง ข้างละ 2 ครั้ง วันละ 2 ครั้ง เช้า - เย็น
ยาเหน็บทวาร
rect sp h : เหนีบทวารครั้งละ 1 เม็ค วันละ 1 ครั้ง ก่อนนอน
rectal 12 mh : เหนีบทวารครั้งละ 1 เม็ค วันละ 2 ครั้ง เช้า - ก่อนนอน
ยาเหน็บช่องคลอด
```

11 vgsp : สอดช่องคลอด ครั้งละ 1 เม็ด วันละ 1 ครั้ง ก่อนนอน

21 vgsp : สอดช่องกลอด ครั้งละ 2 เม็ด วันละ 1 ครั้ง ก่อนนอน

#### <u>ยาฉีด</u>

im นำหน้า หมายถึง ฉีดเข้ากล้ามเนื้อ
 iv นำหน้า หมายถึง ฉีดเข้าเส้นเลือดดำ
 sc นำหน้า หมายถึง ฉีดเข้าใต้ผิวหนัง

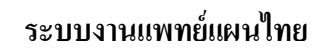

BMS.

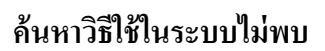

ใส่เครื่องหมาย ดอกจัน(\*) ที่ช่องวิธีใช้ และ กด ENTER 1 ครั้ง

| 😹 HealthMedServiceDetailForm                                    |                                                                 |
|-----------------------------------------------------------------|-----------------------------------------------------------------|
| ข้อมูลงานให้บริการแพทย์แผนไทย                                   |                                                                 |
| _ผู้รับบริการ                                                   |                                                                 |
|                                                                 |                                                                 |
| HIN 520005151 ช่อ นางทศลอบ ระบบไ                                | อายุ 30 บ 9 เดอน ลทธการรกษา ชาระเงนเอง                          |
| วันที่ 27/7/2010 เวลา 17:25:08 แผนก                             |                                                                 |
| การรักษา/หัตุถการ [F1] ชักประวัติ/วินิจฉัย [F2] รายการยา/เวชภัณ | fif3)                                                           |
| _รายการยา                                                       | 🔲 ใส่ * เพื่อแสดงวิธีใช้กำหนดเอง 🛛 👘 🦓 🏹                        |
| ลำตับ ยา/บริการ                                                 | วิธีใช้ จำนวน ราคา รวมราคา พิมพ์                                |
| * Paracetamol tab500mg. เม็ด                                    | + Hide                                                          |
| 1 Amoxycillin 500 mg. แก็บซูล                                   | *(ใช้คามแพทย์สั่ง***) 🔟 🚺                                       |
| ▶ 2 Calcium carbonate 1500 mg เม็ด                              | 🚧 4pj(ชค*4pc) รับประทาน ครั้งละ ช้อนโ 🤋 90 🗹                    |
|                                                                 | *ccq12hr(***ccq12hr) รับประทานครั้งละ ซ                         |
|                                                                 | *1t™*4(เม็ต*ac ) รับประทาน ครั้งละ                              |
|                                                                 | *2pj+น้ำ 1 แก้ววันละ****พร ผสมยา 2 ช้อนโต๊ะกับน้ำ 1 แก้ว        |
|                                                                 | *2s+น้ำในกัวตื่มวันละ****1 ผสมยา 2 ช้อนชากับน้ำ 1แก             |
|                                                                 | *3az( <sup>ພ</sup> ້າດຕັ້ງac) ຂັນປະການຄຣັ້ນລະ ຫຼືຫຼື            |
|                                                                 | *4az/ <sup>www</sup> cc*4ac) รับประทาบครั้งละ ซีซีวันละ 4 ครั้ง |
|                                                                 | *4nc/***********************************                        |
|                                                                 | */กร/พพระวิทางการเลี้ยง                                         |
|                                                                 |                                                                 |
|                                                                 | 0.00                                                            |
|                                                                 |                                                                 |
| คนไข้แพ้ยา 'ACETYLCHOLINE CHLORIDE','PARACE                     | T SYR'                                                          |
|                                                                 |                                                                 |
| Print Server OPD 🔻 มีเลกที่                                     | ■ แบบเฟอร์น OPD Card Berned (F6)                                |
|                                                                 |                                                                 |
| เครื่องพิมพ์                                                    | 👻 แบบพอรม เบลงยา 💌 🛄 กำหนดสูตร                                  |
|                                                                 |                                                                 |
| นตาหมาย                                                         | สมานะบนทก[F9] ปต                                                |

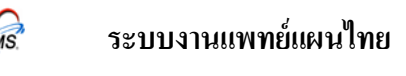

| <i>ัญ</i> กำหนดวิธีไ         | Ďã <sup>a</sup> é x                                               |
|------------------------------|-------------------------------------------------------------------|
| <br>กำหนดวิธีใช่             | ้เอง                                                              |
| Detail                       |                                                                   |
| Usage Code<br>Usage Name     | โ<br>NEW พิมพ์วิธีใช้ยาตามที่ต้องการลงไป<br>*(ใช้ตามแพทย์สั่ง***) |
| Usage Line 1<br>Usage Line 2 |                                                                   |
| Usage Line 3<br>Doctor.      | z                                                                 |
| เมื่อลงข้อมูลเสร็จแ          | ล้วให้กดปุ่มบันทึก 📑 บันทึก 🕼 ปิต                                 |

จากนั้นจะปรากฏกรอบข้อความขึ้นมาให้พิมพ์สามารถพิมพ์วิธีใช้ยาเข้าไปได้เลยเมื่อลงข้อมูลเสร็จแล้วให้คลิกที่ ปุ่ม "บันทึก"

ซึ่งในการคีย์วิธีใช้นั้นสามารถคีย์ได้ตามความต้องการ ซึ่งจะมีช่องรองรับการคีย์ข้อมูลไว้ 3 ช่อง คือ Usage Line 1, Usage Line 2, Usage Line 3 ซึ่งจะพิมพ์ออกสติ๊กเกอร์ฉลากยาที่ห้องยา เมื่อคีย์วิธีใช้ที่กำหนดขึ้นเอง เรียบร้อยแล้ว **กดบันทึก 1 ครั้ง** 

<u>หมายเหตุ</u> : 1. ในการคีย์แต่ละช่องอย่าให้ยาวจนเกินไป อาจจะทำให้ตกขอบสติ๊กเกอร์ฉลากยาได้ 2. แนะนำให้พิมพ์วิธีใช้แบบที่เข้าใจง่าย เนื่องจากวิธีใช้ที่พิมพ์ลงไปนั้นจะแสดงบนสติ๊กเกอร์ยา 3. วิธีใช้ที่กำหนดขึ้นเองนี้จะไม่เก็บไว้ในระบบ

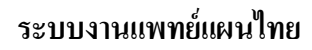

| $\sim$ |  |
|--------|--|
| BMS.   |  |
| 4      |  |

| 🖉 HealthMedServiceDetailForm                                         |                                                 |  |  |  |
|----------------------------------------------------------------------|-------------------------------------------------|--|--|--|
| ข้อมูลงานให้บริการแพทย์แผนไทย                                        |                                                 |  |  |  |
| - ผู้รับบริการ                                                       |                                                 |  |  |  |
| HN 520005211 ชื่อ คุณทดสอบ ระบบ2                                     | อายุ 17 ปี 10 เดือน สิทธิการรักษา ซ้ำระเงินเอง  |  |  |  |
| วันที่ 27/7/2010 เวลา 17:43:51 แผนก                                  |                                                 |  |  |  |
|                                                                      |                                                 |  |  |  |
| การรถษา/หตุลการ [F1] ซกประวท/วนจฉย [F2] รายการยา/เวชภณ<br>- รายการยา | ท [F3] [สรุปคาไชจาย [F4]                        |  |  |  |
| ลำด้าน ยา/นริการ                                                     | วิธีให้ จำนวน ราดา รวมราดา พิมพ์                |  |  |  |
| * Amoxycillin 500 mg. แค็บซูล                                        | 23at(2เม็ต * 3 AC) รับประทาน ครั้งละ 2 เม็ต 🛛 🗧 |  |  |  |
| 1 Amoxycillin 500 mg. แก็บชูล                                        | 23pt (2 ເພັກ * 3 PC)20 1.50 30 🗹                |  |  |  |
| 2 Calcium carbonate 1500 mg เม็ด                                     | 11pt ±(1 ເລິຫ*1 PQ.ຮ້າ) 60 1.50 90 🗹            |  |  |  |
| 3 คำบริการผู้ป่วยนอก ในเวลาราชการ                                    |                                                 |  |  |  |
| Acetate ringer solution 0.38 g. ชวด (1,000 ml.)                      |                                                 |  |  |  |
|                                                                      | 161 A 18 9 8 11 A 2                             |  |  |  |
| ให้กับผู้ป่วย                                                        |                                                 |  |  |  |
| รายอารยาที่เรียงอันอ้านอ่าง                                          |                                                 |  |  |  |
|                                                                      |                                                 |  |  |  |
|                                                                      |                                                 |  |  |  |
|                                                                      |                                                 |  |  |  |
| MMANM+->××××                                                         |                                                 |  |  |  |
| คนไข้แพ้ยา Paracetamol tab500mg                                      |                                                 |  |  |  |
|                                                                      |                                                 |  |  |  |
| Print Senver OPD Vision                                              | vunnation OPD Card Remed [F6]                   |  |  |  |
|                                                                      |                                                 |  |  |  |
| เครองพมพ                                                             | 🔹 แบบพองม เบตาอา                                |  |  |  |
| บ้อหมาย                                                              | สถานะ นัดต่อเนื่อง 💌 มับซือ (F9) ปีล_           |  |  |  |
|                                                                      |                                                 |  |  |  |

หลังจากบันทึกวิธีการใช้ยาเองแล้ว ให้ระบุจำนวนยาที่ต้องการสั่งให้แก่คนไข้ แล้ว กด ENTER ที่คีย์บอร์ด 1 ครั้งเพื่อให้รายการยาลงมาเรียงกันทางด้านล่าง

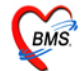

#### วิธีลบยาในรายการ

| HealthMedServiceDetailForm                                                                                                    |                                   |                     |               |  |  |  |  |  |  |  |  |  |
|----------------------------------------------------------------------------------------------------|-----------------------------------|---------------------|---------------|--|--|--|--|--|--|--|--|--|
| ข้อมูลงานให้บริการแพทย์แผนไทย                                                                                                 |                                   |                     |               |  |  |  |  |  |  |  |  |  |
| -ผู้รับบริการ                                                                                                    |                                   |                     |               |  |  |  |  |  |  |  |  |  |
| HN 520005211 ชื่อ ๆณาคสอบ ระบบ2                                                                                               | อายุ 17 ปี 10 เดือน สิทธิการรักษา | ข้าระเงินเอง        |               |  |  |  |  |  |  |  |  |  |
| วันที่ 27/7/2010 เวลา 17:43:51 แผนก                                                                                           |                                   |                     |               |  |  |  |  |  |  |  |  |  |
| การรักษา/พัตถการ [F1] ซักประวัติ/วินิจฉัย [F2] รายการยา/เวชภัณฑ์ [F3] สรุปต่าไร้จ่าย [F4]                                     |                                   |                     |               |  |  |  |  |  |  |  |  |  |
| L-มลบเลม<br>แนรงแก่ หมดแบร โบบโบกระ พบ่างหมดอ โบบโบล โดงองเดหม โบบโพร์วิทยาสาต โบปโ<br>แบรงแก่ หมดแบร โบบโบกระ พบ่างหมดอ โบบโ |                                   |                     |               |  |  |  |  |  |  |  |  |  |
| ลำดับ ยา/บริการ                                                                                                    | วิธีใช้                           | จ้านวน ราคา รวมราคา | พิมพ์         |  |  |  |  |  |  |  |  |  |
| *                                                                                                    |                                   | 0 📫                 | Hide          |  |  |  |  |  |  |  |  |  |
| 1 Amoxycillin 500 mg. แค็บซูล กดปุ่ม "OK"                                                                                     | " เพื่อ <sup>(3 PC)</sup>         | 20 1.50 30          |               |  |  |  |  |  |  |  |  |  |
| 2 Calcium carbonate 1500 mgi                                                                                                  | *1 PQช้า)                         | 60 1.50 90          |               |  |  |  |  |  |  |  |  |  |
| ▶ 3 Vit. C100 mg. เม็ด ยนยนการ์ส                                                                                              | ີຄົນ <mark>3</mark> PC)           | 30 0.50 15          |               |  |  |  |  |  |  |  |  |  |
|                                                                                                    | Confirm                           | ×                   |               |  |  |  |  |  |  |  |  |  |
| 1000000                                                                                                    | Delete record?                    |                     |               |  |  |  |  |  |  |  |  |  |
| เพื่อลบรายการยา                                                                                                    |                                   |                     |               |  |  |  |  |  |  |  |  |  |
|                                                                                                    | OK Cancel                         |                     |               |  |  |  |  |  |  |  |  |  |
|                                                                                                    |                                   |                     |               |  |  |  |  |  |  |  |  |  |
|                                                                                                    |                                   |                     |               |  |  |  |  |  |  |  |  |  |
|                                                                                                    |                                   | 000.00              |               |  |  |  |  |  |  |  |  |  |
|                                                                                                    |                                   |                     | Þ             |  |  |  |  |  |  |  |  |  |
| คนไข้แพ้ยา Paracetamol tab500mg                                                                                               |                                   |                     |               |  |  |  |  |  |  |  |  |  |
| - ทัวเลือก                                                                                                    |                                   |                     |               |  |  |  |  |  |  |  |  |  |
| Print Server OPD 💌 รับยาที่                                                                                                   | 🔻 แบบฟอร์ม OPD Card               |                     | Remed [F6]    |  |  |  |  |  |  |  |  |  |
| เครื่องพิมพ์                                                                                                    | 👻 แบบฟอร์ม ใบสั่งยา               |                     | 🔻 🔝 กำหนดสูตร |  |  |  |  |  |  |  |  |  |
|                                                                                                    |                                   |                     |               |  |  |  |  |  |  |  |  |  |
| นัตหราย                                                                                                    | สถานะ                             | นัตต่อเนื่อง 💌 บัง  | นทึก [F9] ปิด |  |  |  |  |  |  |  |  |  |

การลบรายการยา ให้เลือกรายการยาที่ต้องการลบให้เป็นแถบสีเทา จากนั้นให้คลิกที่สัญลักษณ์<u>เครื่องหมายลบ</u> จะปรากฎหน้าต่างให้ยืนยันการลบ ให้กดปุ่ม "OK" เพื่อยืนยันการลบ

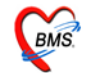

### วิธีการ REMED ยาให้กับคนใข้

| 👹 HealthMedServiceDetailForm                                   |                                        |                                       |               |
|----------------------------------------------------------------|----------------------------------------|---------------------------------------|---------------|
| ข้อมูลงานให้บริการแพทย์แผนไทย                                  |                                        |                                       |               |
| _ผู้รับบริการ                                                  |                                        |                                       |               |
| -<br>HN 520005211 ชื่อ ความอสอน สนุนน2                         | กาย 17 มี 10 เดือน ซิทซิการชักนา ฟ้าสะ | 1340.0.4                              |               |
|                                                                |                                        | 10 1680-0                             |               |
| วนท 27/7/2010 เวลา 17:43:51 แผนก                               |                                        |                                       |               |
| การรักษา/หัดถการ [F1] ชักประวัติ/วินิจฉัย [F2] รายการยา/เวชภัณ | ท์ [F3] สรุปค่าใช้จ่าย [F4]            |                                       |               |
|                                                                |                                        |                                       |               |
| ลำดับ ยา/บริการ                                                | วิธีใช้                                | จำนวน ราคา รวมราคา พิมพ์              |               |
| *                                                              | ]                                      | 0 🔹                                   | Hide          |
| 1 Amoxycillin 500 mg. แค็บซูล                                  | 23pt (2 เม็ด * 3 PC)                   | 20 1.50 30 🗹                          |               |
| ▶ 2 Calcium carbonate 1500 mg ເລັກ                             | 11ptช(1 เม็ด*1 PQช้า)                  | 60 1.50 90 🗹                          |               |
|                                                                |                                        |                                       |               |
|                                                                |                                        |                                       |               |
|                                                                |                                        |                                       |               |
|                                                                |                                        |                                       |               |
|                                                                |                                        |                                       |               |
|                                                                |                                        |                                       |               |
|                                                                |                                        |                                       | $\overline{}$ |
|                                                                |                                        |                                       | ,             |
|                                                                |                                        |                                       |               |
|                                                                |                                        | ยาเหแกคนเข                            |               |
| คนไข้แพ้ยา Paracetamol tab500mg                                |                                        |                                       |               |
|                                                                |                                        |                                       |               |
| Prist Son or OPD - Suppri                                      | - unun la fini OPD Card                |                                       | Banad (E61    |
| Print Server OFD • Subiti                                      |                                        | ▼                                     |               |
| เครื่องพิมพ์                                                   | <ul> <li>แบบฟอร์ม ไบสังยา</li> </ul>   | •                                     | 🚻 กำหนดสูตร   |
|                                                                |                                        | · · · · · · · · · · · · · · · · · · · | 1 1           |
| นัตหมาย                                                        | สถานะ                                  | นัตต่อเนื่อง ▼ บันทึก [F9]            | ปิด           |

หากต้องการ Remed ยาให้แก่คนใข้ ให้คลิกที่ปุ่ม "Remed(6)" ด้านล่างขวา เพื่อเปิดหน้าจอสำหรับรายการ ยาครั้งก่อนของคนใข้

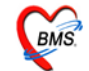

| <i>i</i> Re Med   |                      |                       |             |                                 |          | X        |
|-------------------|----------------------|-----------------------|-------------|---------------------------------|----------|----------|
| Medication R      | e-prescription       |                       |             |                                 |          |          |
| -Visit history    |                      |                       |             |                                 |          |          |
| วันที่            | เวลา                 | สิทธิ                 |             | แพทย์ผู้ตรวจ                    | Principa | l Diag 🔺 |
| 27/7/2010         | 17:43:51             | ช้าระเจิ              | นเอง        | ุ <mark>เจ้าหน้าที่</mark> HOS> | رP       |          |
| 9/7/2010          | 12                   |                       |             | เจ้าหน้าที่HOS>                 | κP       |          |
| 8/7/2010          | เลือก Visi           | it ให้เป็น            | 14          |                                 |          |          |
| 7/7/2010          | 1 แถบสีบ             | ้ำเงิน                | 14          | เจ้าหน้าที่HOS>                 | (P       |          |
| 25/6/2010         | 15.20.01             | DITEN                 | สเอง        |                                 |          |          |
| 23/6/2010         | 15:17:07             | ช่าระเจิ              | นเอง        | เจ้าหน้าที่HOS>                 | (P       |          |
| 17/6/2010 9:51:53 |                      | ช่าระเจิ              | นเอง        | เจ้าหน้าที่HOS>                 | (P       |          |
| 2/6/2010 13:56:03 |                      | ช่าระเจิ              | นเอง        |                                 |          |          |
| 1/6/2010 16:13:23 |                      | ซ่าระเจิ              |             |                                 |          |          |
| 18/5/2010         | 11:48:03             | <b>ชำระเจ</b> ี รายกา |             | กรยาของ                         |          |          |
|                   |                      | -                     | Vis         | it ที่เลือก                     |          |          |
| -Medication list- |                      |                       | >~          |                                 |          |          |
| 2054 HO           |                      |                       |             | ంజిన                            |          |          |
|                   | ringer colution 0    | 38 0 1                | 0 wae (     | 1000 ml )                       |          |          |
| T Aceiale         | ninger solution o    | .JU Y. X              | י אינים יו  | r,000 mi.j                      |          |          |
|                   |                      |                       |             |                                 |          |          |
|                   |                      |                       |             |                                 |          |          |
|                   |                      | 1                     | เดอมกวะเข   | כן וזוען                        |          |          |
|                   |                      |                       | REM         | ED                              |          |          |
|                   |                      | 一                     |             |                                 |          |          |
|                   |                      |                       |             |                                 |          |          |
| Remed Option      |                      |                       |             |                                 |          | Berned   |
|                   | M เวซ ถึงเพ็ญี่ส่งเว | i                     | กดปุ่ม Ente | er เพื่อ remed                  |          | - Comod  |
| <b>₩</b> 81       | רפמז אוזאומניז 💌     |                       |             |                                 |          | ปิด      |

เมื่อหน้าจอ Medication Re-Prescription ปรากฏขึ้น ให้เลือก Visit ครั้งที่ต้องการ Remed ยา ให้เป็น แถบสีน้ำเงิน โดยรายการยาจะแสดงอยู่ทางด้านล่าง

สามารถเลือกการ Remed ยา หรือเวชภัณฑ์มิใช่ยาได้ในส่วนของ Remed Option โดยการใส่เครื่อง หมายถูกในช่องสี่เหลี่ยม ถ้าต้องการ Remed ทั้ง<mark>ยาและเวชภัณฑ์</mark> ให้ใส่เครื่องหมายถูกทั้งสองตามภาพ จากนั้นคลิกที่ปุ่ม "Remed" แล้วคลิก "OK" เพื่อยืนยันการ Remed ยา

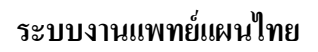

BMS.

| 👹 HealthMedServiceDetailForm                                                                              |                        |                                      |  |  |  |  |  |  |  |  |  |  |  |
|----------------------------------------------------------------------------------------------------|------------------------|--------------------------------------|--|--|--|--|--|--|--|--|--|--|--|
| ข้อมูลงานให้บริการแพทย์แผนไทย                                                                             |                        |                                      |  |  |  |  |  |  |  |  |  |  |  |
| -ผู้รับบริการ                                                                                             |                        |                                      |  |  |  |  |  |  |  |  |  |  |  |
| HN 520005211 ชื่อ คณฑคสอบ ระบบ2 อาย 17 ปี 10 เดือน สิทธิการรักษา ช้าระเงินเอง                             |                        |                                      |  |  |  |  |  |  |  |  |  |  |  |
|                                                                                                    |                        |                                      |  |  |  |  |  |  |  |  |  |  |  |
| วันที่ 27/7/2010 เวลา 17:43:51 แตนก                                                                       |                        |                                      |  |  |  |  |  |  |  |  |  |  |  |
| การรักษา/หัดเลการ [F1]   ซักประวัติ/วินิจฉัย [F2] <mark>รายการยา/เวชภัณฑ์ [F3]</mark> สรุปค่าใช้จ่าย [F4] |                        |                                      |  |  |  |  |  |  |  |  |  |  |  |
| _รายการยา                                                                                                 |                        |                                      |  |  |  |  |  |  |  |  |  |  |  |
| ลำดับ ยา/บริการ                                                                                           | วิธีไข้                | จำนวน ราคา รวมราคา พิมพ์             |  |  |  |  |  |  |  |  |  |  |  |
| *                                                                                                    |                        | 0 🛟 Hide                             |  |  |  |  |  |  |  |  |  |  |  |
| 1 Amoxycillin 500 mg. แค็มซูล                                                                             | 23pt (2 เม็ด * 3 PC)   | 20 1.50 30 🗹                         |  |  |  |  |  |  |  |  |  |  |  |
| 2 Calcium carbonate 1500 mg เม็ด                                                                          | 11ptช(1 เม็ด*1 PQเช้า) | 60 1.50 90 🗹                         |  |  |  |  |  |  |  |  |  |  |  |
| 3 ค่าบริการผู้ป่วยนอก ในเวลาราชการ                                                                        |                        | 1 50.00 50 🗹                         |  |  |  |  |  |  |  |  |  |  |  |
| ▶ 4 Acetate ringer solution 0.38 g. ขวด (1,0                                                              | 00 ml.)                | 0 54.00 0                            |  |  |  |  |  |  |  |  |  |  |  |
|                                                                                                    | รายการย<br>REM         | ยาเดิมที่<br>IED                     |  |  |  |  |  |  |  |  |  |  |  |
|                                                                                                    |                        | 000.00                               |  |  |  |  |  |  |  |  |  |  |  |
|                                                                                                    | 4                      |                                      |  |  |  |  |  |  |  |  |  |  |  |
| คนไข้แพ้ยา Paracetamol tab500mg                                                                           |                        |                                      |  |  |  |  |  |  |  |  |  |  |  |
| _ทัวเลือก                                                                                                 |                        |                                      |  |  |  |  |  |  |  |  |  |  |  |
| Print Server OPD 🔻 รับยาที่                                                                               | 🔹 แบบฟอร์ม OPD Card    | Remed [F6]                           |  |  |  |  |  |  |  |  |  |  |  |
| เครื่องพิมพ์                                                                                              | ุ                      | 🔹 📰 กำหนดสูตร                        |  |  |  |  |  |  |  |  |  |  |  |
| นัดหมาย                                                                                                   |                        | สถานะ นัดท่อเนื่อง 🔻 บันทึก [F9] ปิด |  |  |  |  |  |  |  |  |  |  |  |

# หลังจากคลิกที่ปุ่ม REMED แล้ว สังเกตว่ารายการยาเดิมจะแสดงในหน้าจอรายการยาดังภาพ

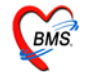

### วิชีการกำหนดสูตรยา

| <sup>1</sup> ช้อมูลงานให้บริการแพทย์แผนไทย <sup>1</sup> ช้วบบริการ <sup>1</sup> HN 520005211 ชื่อ ดุณทศลอบระบบ2 อายุ 17 ปี 10 เดือน สิทธิการรักษา ธัำระเงินเอง     วันที่ 27/7/2010 เวลา 17:43:51 แสนด <sup>1</sup> msรักษา/พัฒการ [F1] ธักประวัติ/วินิจฉัย [F2] รายการขา/เวชอัณฑ์ [F3] สรุปต่าใช้ร่าย [F4] <sup>1</sup> สิกตีบ ยา/บริการ <sup>1</sup> สิกตีบ ยา/บริการ <sup>1</sup> สิบระวัติ/วินิจฉัย [F2] รายการขา/เวชอัณฑ์ [F3] สรุปต่าใช้ร่าย [F4] <sup>1</sup> สิบกระวัติ/วินิจฉัย [F2] รายการขา/เวชอัณฑ์ [F3] สรุปต่าใช้ร่าย [F4] <sup>1</sup> สิกตีบ ยา/บริการ <sup>1</sup> สิบระวัติ/วินิจฉัย [F2] รายการขา/เวชอัณฑ์ [F3] สรุปต่าใช้ร่าย [F4] <sup>1</sup> สิบกระวัติ/วินิจฉัย [F2] รายการขา/เวชอัณฑ์ [F3] สรุปต่าใช้ร่าย [F4] <sup>1</sup> สิบกระวัติ/วินิจฉัย [F2] รายการขา/เวชอัณฑ์ [F3] สรุปต่าใช้ร่าย [F4] <sup>1</sup> สิบกระวัติ/วินิจฉัย [F2] รายการขา/เวชอัณฑ์ [F3] สรุปต่าใช้ร่าย [F4] <sup>1</sup> สิบกระวัติ/วินิจฉัย [F2] รายการขา/เวชอัณฑ์ [F3] สรุปต่าใช้ร่าย [F4] <sup>1</sup> สิบกระวัติ/วินิจฉัย [F2] รายการขา/เวชอัณฑ์ [F3] สรุปต่าใช้ร่าย [F4] <sup>1</sup> สิบกระวัติ/วินิจฉัย [F2] รายการขา/เวชอัณฑ์ [F3] สรุปต่าใช้ร่าย [F4] <sup>1</sup> สิบกระวัติ/วินิจฉัย [F2] รายการขา/เวชอัณฑ์ [F3] สรุปต่าใช้ร่าย [F4] <sup>1</sup> สิบกระวัติ/วินิจฉัย [F2] รายการขา/เวชอัณฑ์ [F3] สรุปต่าใช้ร่าย [F4] <sup>1</sup> สิบกระวัติ/วินิจฉัย [F2] รายการขา/เวชอัณฑ์ [F3] สรุปต่าใช้ร่าย [F4] <sup>1</sup> สิบกระวัติ/วินิจฉัย [F2] รายการขา/เวชอัณฑ์ [F3] สรุปต่าใช้ร่าย [F4] <sup>1</sup> สิบกระวัติ/วินิจฉัย [F2] รายการขา/เวชอัณฑ์ [F3] สรุปต่าใช้ร่าย [F4] <sup>1</sup> สิบกระวัติ/วินิจฉัย [F2] รายการของ [F2] รายการขา/เวชอัณฑ์ [F3] สรุปต่าใช้ร่าย [F4] <sup>1</sup> สิบกระวัติ/วินิจฉัย [F2] รายการของ [F2] รายการของ [F2] ราย [F4] <sup>1</sup> สิบกระวัติ/วินิจฉัย [F2] รายการของ [F2] รายการของ [F2] รายการของ [F2] ราย [F4]                                                                                                    |
|----------------------------------------------------------------------------------------------------|
| Eğsusâns     HN 520005211 ชื่อ ดูณฑตลอบ ระบบ2 อายุ 17 มี 10 เดือน สิทธิการลักษา ธิ์าระเงินเอง     รัทที่ 27/7/2010 เวลา 17:43:51 แผนด     การลักษา/พัดการ [F1] ลักประวัติ/วนิจนัย [F2] รายการยา/เวชภัณฑ์ [F3] สรุปค่าใช้จ่าย [F4]     รายการยา     ส์พลับ ยา/บริการ     รอบา     รอบา      รอบา     รอบา |
| HN       520005211       ชื่อ       กุณาคลอบ ระบบ2       อายุ       17       ป       10       เดือน       สิทธิการรักษา ย้าระเงินอง         รัพที่       27/7/2010       เวลา       17:43:51       แสนก         การรักษา/พืดการ [F1]       ชักประวัติ/วันิจฉัย [F2]       รายการยา/เวชมัณฑ์ [F3]       สรุปค่าใช้จ่าย [F4]         รายการยา/       วัยถึง       จำหัน ยา/บริการ       วัยถึง       จำหัน ยา/บริการ       วัยถึง         สำหัน ยา/บริการ       วัยถึง       จำหัน ยา/บริการ       วัยถึง       จำหาง       รายการยา/เวชมัณฑ์ [F3]       สรุปค่าใช้จ่าย [F4]         รายการยา/       จำหัน ยา/บริการ       วัยถึง       จำหาง       รายการยา/เวชมัณฑ์ [F3]       สรุปค่าใช้จ่าย [F4]         รายการยา/       จำหัน ยา/บริการ       วัยถึง       วัย       วัย       P         สำหัน ยา/บริการ       วัยถึง       วัย       วัย       P       20       1.50       30       P         4       Acetater ringer solution 0.38 g. ขาด (1.000 ml.)       0       54.00       0       20       21                                                                                                    |
| รายการขา<br>รัณฑ์ 27/7/2010 เวลา 17:43:51 แสนก<br>การรักษา/พัฒการ [F1] ชักประวัติ/รัณจฉัย [F2] รายการขา/เวษภัณฑ์ [F3] สรุปค่าใช้จ่าย [F4]           รายการขา         จัสกับ ยา/บริการ         วิธีใช้         จำนวน<ราคา         รวมราคา         พิมพ์           สำคับ ยา/บริการ         วิธีใช้         จำนวน<ราคา                                                                                                    |
| วันท       2////2010       เลท //.43.5       แสนท         การชักษา/พัฒณาร [F1]       ชักประวัติ/วันจะมัย [F2]       รายการชา/เวชะภัณฑ์ [F3]       สรุปต่าไร้จ่าย [F4]         รายการชา       วัธไร้       จำหวม ราคา       รวมราคา       พิมพ์         สำคัญ ยา/บริการ       วัธไร้       จำหวม ราคา       รวมราคา       พิมพ์         *       0       -       Hide         1       Amoxycillin 500 mg. แก็มชุล       23pt (2 เม็ค * 3 PC)       20       1.50       30       ✓         2       Calcium carbonate 1500 mg. แก็มชุล       11pt ช(1 เม็ค*1 PQร้า)       60       1.50       90       ✓         3       ค่ามริการผู้ป่วยมดา ในเวลาราชการ       1       50.00       50       ✓         • 4       Acetate ringer solution 0.38 g. ขวด (1,000 ml.)       0       54.00       ✓                                                                                                    |
| การรักษา/พัฒการ [F1] ชักประวัติ/วันิจฉัย [F2] รายการยา/เวอภัณฑ์ [F3] สรุปถ่าใช้ร่าย [F4]           รายการยา         จำตับ ยา/บริการ         วิธีใช้         จำนวน         ราคา         รวมราคา         พิมพ์           *         0 *         1         Amoxycillin 500 mg. แก็บซูล         23pt (2 เม็ค * 3 PC)         20         1.50         30         ✓           2         Calcium carbonate 1500 mg เล็ก         11 pt s(1 เล็ค*1 PQ.ชัก)         60         1.50         90         ✓           3         ค่าบริการผู้ป่วยนอก ในเวลาราชการ         1         50.00         50         ✓           4         Acetate ringer solution 0.38 g. ขวด (1.000 ml.)         0         54.00         0         ✓                                                                                                    |
| รายการยา<br>ลำดับ ยา/บริการ วิธีไฮ้ จำนวน ราคา รวมราคา พิมพ์<br>*                                                                                                    |
| ลักดับ       ยา/บริการ       วิธีใช้       รักบวน       ราคา       รวมราคา       พิมพ์         *       0       *       Hide         1       Amoxycillin 500 mg. แล้บชูล       23pt (2 เม็ค * 3 PC)       20       1.50       30       ✓         2       Calcium carbonate 1500 mg เม็ค       11 pt %(1 เม็ค*1 PQ.ช้า)       60       1.50       90       ✓         3       ค่าบริการผู้ป่วยนอก ในเวลาราษการ       1       50.00       50       ✓         • 4       Acetate ringer solution 0.38 g. ขวค (1,000 ml.)       0       54.00       0       ✓                                                                                                    |
| *       0       Hide         1       Amoxycillin 500 mg. แล้มชุล       23pt (2 เม็ค * 3 PC)       20       1.50       30       ✓         2       Calcium carbonate 1500 mg เม็ค       11 pt ช(1 เม็ค*1 PC ชัก)       60       1.50       90       ✓         3       ค่าบริการผู้ป่วยนอก ในเวลาราชการ       1       50.00       50       ✓         4       Acetate ringer solution 0.38 g. ขวค (1,000 ml.)       0       54.00       0       ✓                                                                                                    |
| 1       Amoxycillin 500 mg. แต้บฐล       23pt (2 เม็ค * 3 PC)       20       1.50       30 <ul> <li>2</li> <li>Calcium carbonate 1500 mg เม็ค</li> <li>11pt v(1 เม็ค*1 PQ.รัก)</li> <li>60</li> <li>1.50</li> <li>90</li> <li>3</li> <li>ค่าบริการสู้ป่วยนอก ในเวลาราชการ</li> <li>1</li> <li>50.00</li> <li>50</li> </ul> <li>4 Acetate ringer solution 0.38 g. vวค (1,000 ml.)</li> <li>0</li> <li>54.00</li> <li>0</li> <li>✓</li>                                                                                                    |
| 2       Calcium carbonate 1500 mg เม็ด       11 pt ช(1 เม็ด*1 PCงร้า)       60       1.50       90 <ul> <li>3</li> <li>ด่าบริการผู้ป่วยนอก ในเวลาราชการ</li> <li>4</li> <li>Acetate ringer solution 0.38 g. ขวด (1,000 ml.)</li> <li>0</li> <li>54.00</li> <li>0</li> </ul>                                                                                                    |
| 3       ค่าบจิการผู้ป่วยนอก ในเวลาราชการ       1       50.00       50       ✓         ▶ 4       Acetate ringer solution 0.38 g. ขวด (1,000 ml.)       0       54.00       0       ✓                                                                                                    |
| ▶ 4 Acetate ringer solution 0.38 g. ขวด (1,000 ml.) 0 54.00 0 ⊡                                                                                                    |
|                                                                                                    |
|                                                                                                    |
|                                                                                                    |
|                                                                                                    |
|                                                                                                    |
|                                                                                                    |
|                                                                                                    |
| 000.00                                                                                                    |
|                                                                                                    |
| All Multin Paracetamol tab500mg                                                                                                    |
| บุ่ม "ทาทนดถูดจะ"                                                                                                    |
| ศัภมัสอก                                                                                                    |
| Print Server OPD 🔹 รับยาที่ 🔽 แบบฟอร์ม OPD Card Remed [F6]                                                                                                    |
| เครื่องพิมพ์ 🔍 แบบฟอร์ม ใบสั่งยา 🔽 🚺 กำหนดสูตรั                                                                                                    |
|                                                                                                    |
| นัดหมาย สถานะ นัดต่อเนื่อง ▼ บันทึก [F9] ปิด                                                                                                    |

การกำหนดสูตรยา เป็นวิธีหนึ่งทำให้การสั่งยาให้แก่คนไข้สะควกขึ้นมาก เนื่องจากไม่ต้องพิมพ์ตัวยาทีละตัว แต่สามารถเลือกสูตรยาที่กำหนดไว้เองได้เลย โดยการคลิกที่ปุ่ม <mark>"กำหนดสูตรยา"</mark>

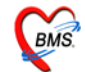

| เเก้ไขรายการ                       |                                               |                                                                                  |                 |
|------------------------------------|-----------------------------------------------|----------------------------------------------------------------------------------|-----------------|
| Doctor Fo                          | ormula                                        |                                                                                  |                 |
| รหัสแพทย์<br>ชื่อแพทย์<br>ชื่อสูตร | 119<br>เจ้าหน้าที่HOSxP<br>สูตรยาแพทย์แผนไทย[ |                                                                                  |                 |
| รายการยา<br>สำดับ<br>▶             | liew<br>หมายเหตุ<br>ชื่อเวชภัณฑ์              | ใส่ชื่อสูตรที่ด้องการได้ทั้ง<br>ภาษาไทย และภาษาอังกฤษ<br>กด <u>ENTER 1 ครั้ง</u> |                 |
| 😣 ລນສູ                             | 915                                           |                                                                                  | 틙 ทกลง 🕕 ยกเลิก |

เมื่อหน้าจอแก้ไขรายการปรากฏขึ้นให้<u>พิมพ์ชื่อสูตร</u>ลงไปในช่อง **"ชื่อสูตร"** ตามภาพ โดยไม่ต้องสนใจ รายการสูตรยาที่แสดงขึ้นมา เมื่อพิมพ์ชื่อสูตรที่ต้องการเรียบร้อยแล้วให้กดปุ่ม ENTER ที่คีย์บอร์ดทันที โดยไม่ต้องจับเมาส์

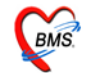

| ເທ | ้ไขราะ  | ยการ   |           |                      |                |       |                                                      |   |
|----|---------|--------|-----------|----------------------|----------------|-------|------------------------------------------------------|---|
|    | Doct    | or Fo  | ormula    |                      |                |       |                                                      |   |
|    | รหัสแ   | พทย์   | 119       |                      |                |       |                                                      |   |
|    | ชื่อแพ  | ทย์    | เจ้าหน้า  | ฑ่HOSxP              |                |       |                                                      |   |
|    | ชื่อสูต | ş      | สูตรยาเ   | เพทย์แผนไทย          | •              |       |                                                      |   |
|    | รายกา   | ารยา   | หมายเห    | ฑ                    |                |       |                                                      |   |
| Ī  | สำดั    | ับ     | ชื่อเวชภั | <u>ຸ</u><br>ໝາກ໌     |                | จำนวน | วรัได้                                               |   |
|    |         | 1      | Amoxy     | /cillin 500 mg. ແค็ນ | ซูล            | 20    | 22pt (2 เม็ด * 2 PC)                                 |   |
|    |         | 2      | Calciu    | m carbonate 150      | -<br>0 mg เม็ด | 60    | 11ptช(1 เม็ด*1 PQช้า) รับประทาน ครั้งละ 1            |   |
|    | *       | 3      |           |                      |                |       |                                                      |   |
|    |         |        |           |                      |                |       | ใส่ชื่อยาที่จะใช้กับสูตร<br>ใส่จำนวนและวิธีใช้ให้ครบ |   |
|    |         |        |           |                      |                |       | กดปุ่ม<br>ตกลง 1 ครั้ง                               | • |
|    | 8       | ) ລນສຸ | ตร        |                      |                |       | 🔚 ทกลง 🕕 ยกเลิก                                      |   |

จากนั้นพิมพ์ชื่อยาที่ต้องการจัดไว้ในสูตร ซึ่งอาจจะระบุหรือไม่ระบุจำนวนยากีได้ จากนั้นกดปุ่ม "**ตกลง"** 

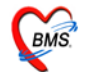

# วิธีการเรียกใช้สูตรยา

| A HealthMedServiceDetailForm                                            |                 |                    |                |                     |        |             |          |             |
|-------------------------------------------------------------------------|-----------------|--------------------|----------------|---------------------|--------|-------------|----------|-------------|
| ข้อมูลงานให้บริการแพทย์แผนไทย                                           |                 |                    |                |                     |        |             |          |             |
| _ผู้รับบริการ                                                           |                 |                    |                |                     |        |             | _        | 6           |
| HN 520005211 ชื่อ ดุณฑดสอบ ระบบ2<br>วันที่ 27/7/2010 เวลา 17:43:51 แผนก | อายุ 17 รั      | ปี 10 เดือน สิทธิก | การรักษา ขำระเ | งินเอง              |        |             |          |             |
| การรักษา/หัตถการ [F1] ซักประวัติ/ พิมพ์ (.) ลงใน                        | র্ণ (F3) রঙ্গাণ | จ่าใช้จ่าย [F4]    |                |                     |        |             |          |             |
|                                                                         | 229.2           |                    |                | Barran              |        |             | <b>.</b> |             |
| * - R042061                                                             | 198128          |                    |                | vnuju<br>0 <b>‡</b> | 2.16.1 | 2.1212.14.1 | พมพ      | Hide        |
| liew                                                                    | •               | BPC)               |                | 20                  | 1.50   | 30          |          |             |
| สูตรยาแพทย์แผนไทย                                                       |                 | 1 PQເອ້າ)          |                | 60                  | 1.50   | 90          |          |             |
|                                                                         |                 |                    |                | 1                   | 50.00  | 50          | <b>V</b> |             |
|                                                                         |                 |                    |                | 0                   | 54.00  | 0           |          |             |
|                                                                         |                 | 2 PC)              |                | 20                  | 1.50   | 30          | 2        |             |
|                                                                         | -               | ( PC(37))          |                | 60                  | 1.50   | 000.00      |          |             |
| 🙀 🗹 ค้นหาเฉพาะ รายการยา                                                 |                 |                    |                |                     |        | 000.00      |          | Þ           |
| คนไข้แพ้ยา Paracetamol tab500mg                                         |                 |                    |                |                     |        |             |          |             |
|                                                                         |                 |                    |                |                     |        |             |          |             |
| Print Server OPD 💌 รับยาที่                                             | •               | แบบฟอร์ม OPD Card  | k k            |                     |        |             | •        | Remed [F6]  |
| เครื่องพิมพ์                                                            | V               | แบบฟอร์ม ใบสั่งยา  |                |                     |        |             | •        | 🔛 กำหนดสูตร |
| นัดหมาย                                                                 |                 |                    | สถานะ          | นัดต่อเนื่อง        |        | ▼ บันา่     | า๊ก [F9] | ปิด         |

จากภาพในช่องรายการยา ให้พิมพ์จุด ( . ) ลงไป จากนั้นจะเห็นสูตรยาที่ตั้งไว้แสดงขึ้นมาให้เลือก ให้เราเลือก สูตยาที่ด้องการ

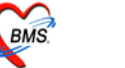

| 😹 HealthMedServiceDetailForm                                                              |                                       |                           |            |  |  |  |  |  |  |  |  |  |
|-------------------------------------------------------------------------------------------|---------------------------------------|---------------------------|------------|--|--|--|--|--|--|--|--|--|
| ข้อมูลงานให้บริการแพทย์แผนไทย                                                             |                                       |                           |            |  |  |  |  |  |  |  |  |  |
| _ ผู้รับบริการ                                                                            |                                       |                           |            |  |  |  |  |  |  |  |  |  |
| HN 520005151 ชื่อ นางทดสอบ ระบบ1                                                          | อาย 30 ปี 9 เดือน สิทธิการรักษา ชำระเ | เงินเอง                   |            |  |  |  |  |  |  |  |  |  |
| วันที่ 27/7/2010 เวลา 17:25:08 แผนก                                                       |                                       |                           |            |  |  |  |  |  |  |  |  |  |
|                                                                                           |                                       |                           |            |  |  |  |  |  |  |  |  |  |
| การรักษา/พัดอการ [F1] ซักประวัติ/วินิจฉัย [F2] รายการยา/เวชภัณฑ์ [F3] สรุปค่าใช้จ่าย [F4] |                                       |                           |            |  |  |  |  |  |  |  |  |  |
| -รายการยา                                                                                 |                                       |                           |            |  |  |  |  |  |  |  |  |  |
| ลำดับยา/บริการ                                                                            | วิธีใช้                               | จำนวน ราคา รวมราคา พิมพ์  |            |  |  |  |  |  |  |  |  |  |
| *                                                                                         |                                       |                           | Hide       |  |  |  |  |  |  |  |  |  |
| 1 Amoxycillin 500 mg. แค็บซูล                                                             | 22pt (2 เม็ด * 2 PC)                  | 20 1.50 30 🗹              |            |  |  |  |  |  |  |  |  |  |
| 2 Calcium carbonate 1500 mg เม็ด                                                          | 11ptช(1 เม็ด*1 PQช้า)                 | 60 1.50 90 🗹              |            |  |  |  |  |  |  |  |  |  |
| 3 Amoxycillin 500 mg. แค็บซูล                                                             | 22pt (2 เม็ด * 2 PC)                  | 20 1.50 30 🗹              |            |  |  |  |  |  |  |  |  |  |
| A Calcium carbonate 1500 mg sin                                                           | 11ptช(1 เม้ด*1 POเช้า)                | 60   1.50   90 🗹          |            |  |  |  |  |  |  |  |  |  |
|                                                                                           |                                       |                           |            |  |  |  |  |  |  |  |  |  |
|                                                                                           | รายการยาในสูตรยา                      |                           |            |  |  |  |  |  |  |  |  |  |
|                                                                                           | 9                                     |                           |            |  |  |  |  |  |  |  |  |  |
|                                                                                           | มาแสดงเนหนาจอ                         |                           |            |  |  |  |  |  |  |  |  |  |
|                                                                                           |                                       |                           |            |  |  |  |  |  |  |  |  |  |
|                                                                                           |                                       | 000.00                    |            |  |  |  |  |  |  |  |  |  |
| <b>★★★★</b> ▼▼▼★★★                                                                        |                                       |                           | Þ          |  |  |  |  |  |  |  |  |  |
|                                                                                           |                                       |                           |            |  |  |  |  |  |  |  |  |  |
| ALL MUMBY ACETYLCHOLINE CHLORIDE, PARACE                                                  |                                       |                           |            |  |  |  |  |  |  |  |  |  |
| ทัวเลือก                                                                                  |                                       |                           |            |  |  |  |  |  |  |  |  |  |
| Print Server OPD 🔻 รับยาที่                                                               | 🝷 แบบฟอร์ม OPD Card                   | •                         | Remed [F6] |  |  |  |  |  |  |  |  |  |
| เครื่องพิมพ์                                                                              |                                       | ▼                         | 🎹 กำหนดสตร |  |  |  |  |  |  |  |  |  |
|                                                                                           |                                       |                           |            |  |  |  |  |  |  |  |  |  |
| บัตาระบาย                                                                                 | สถานะ                                 | ฐานของ เคย<br>ของเรือ เคย | าร์เต      |  |  |  |  |  |  |  |  |  |
| WY PIAN IC                                                                                | 01011100                              | •                         |            |  |  |  |  |  |  |  |  |  |

สังเกตว่ารายการยา 2 ตัวจากสูตร ได้มาแสดงบนหน้าจอรายการยาเรียบร้อยแล้ว เราก็สามารถเลื่อนเม้าส์ไป กลิกที่จำนวนหรือวิธีใช้ยา เพื่อเปลี่ยนจำนวนหรือวิธีรับประทานยาได้

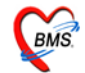

# แถบที่ 4 สรุปค่าใช้จ่าย(F4)

| <i> i i i i i i i i i i i i i i i i i i i</i> | thMedService   | eDetailForm                       |                  |                     |                   |                                         |                      |
|-----------------------------------------------|----------------|-----------------------------------|------------------|---------------------|-------------------|-----------------------------------------|----------------------|
| ข้อมูล                                        | งานให้บริก     | ารแพทย์แผนไทย                     |                  |                     |                   |                                         |                      |
| _ผู้รับบริก                                   | าร             |                                   |                  |                     |                   |                                         |                      |
| HN                                            | 520005211      | ชื่อ คณะทดสอบ ระบบ                | 2 อาย 1          | 7 ปี 10 เดือน       | สิทธิการรักษา ช้ำ | ระเงินเอง                               |                      |
| วันที่                                        | 27/7/2010      | เวลา 17:43:51 แตนต                |                  |                     |                   |                                         |                      |
|                                               | 217172010      |                                   |                  |                     |                   |                                         |                      |
| การรักษ                                       | า/หัดถการ [F1] | ] ชักประวัติ/วินิจฉัย [F2] รายการ | ยา/เวชภัณฑ์ [F3] | สรุปค่าใช้จ่าย [F4] |                   |                                         |                      |
| ลำดับ                                         | รหัสหมวด       | ชื่อค่ารักษา                      | ประเภท           | จำนวนเงิน           |                   |                                         |                      |
| ▶1                                            | 03             | ด่ายาในบัญชียาหลักแห่งชาติ        | ชำระเองเบิกได้   |                     | 90.00             |                                         |                      |
| 2                                             | 12             | ด่าบริการทางแพทย์                 | ชาระเองเบิกได้   |                     | 50.00             |                                         |                      |
|                                               |                |                                   |                  |                     |                   |                                         |                      |
|                                               |                |                                   |                  |                     |                   |                                         |                      |
|                                               |                |                                   |                  |                     |                   |                                         |                      |
|                                               |                |                                   |                  |                     |                   |                                         |                      |
|                                               |                |                                   |                  |                     |                   |                                         |                      |
|                                               |                |                                   |                  |                     |                   |                                         |                      |
|                                               |                |                                   |                  |                     |                   |                                         |                      |
|                                               |                |                                   |                  |                     |                   |                                         |                      |
|                                               |                |                                   |                  |                     | (                 |                                         |                      |
|                                               |                |                                   |                  |                     |                   | คลักเพื่อออกไบเสร็จ                     |                      |
|                                               |                |                                   |                  |                     |                   | และแสดงรายละเอียด                       |                      |
|                                               |                |                                   |                  |                     | l                 |                                         |                      |
|                                               |                |                                   |                  |                     |                   | ~~~~~~~~~~~~~~~~~~~~~~~~~~~~~~~~~~~~~~~ |                      |
|                                               |                |                                   |                  |                     |                   |                                         |                      |
| Tel al a                                      |                |                                   | 1                |                     |                   |                                         |                      |
| 101 101 10                                    |                |                                   |                  |                     |                   |                                         |                      |
|                                               |                |                                   |                  |                     |                   |                                         | ออกไบเสร็จรับเงิน    |
|                                               |                |                                   |                  |                     | ສຄາຍອ             | ขัดต่อเชื่อง -                          | ມັນເລືອ (⊑9)   ມີໄຫຼ |
|                                               | ทมเย           |                                   |                  |                     | 01611192          | WALAIOP/MG/2                            | אמע [[מ]] אמ         |

แถบนี้เป็นข้อมูลสรุปค่าใช้จ่ายของคนใข้ โคยการคลิกที่ปุ่ม **"ออกใบเสร็จ"** เพื่อคูรายละเอียคค่าใช้จ่าย

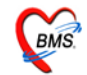

| 👹 OPDFinanceInvoiceForm                     |                                                                    |                          |                         |
|---------------------------------------------|--------------------------------------------------------------------|--------------------------|-------------------------|
| ออกใบแจ้งเรียกเก็บเงิน HN : 52              | 0005151 ชื่อ นางทดสอบ ระบบ1                                        |                          |                         |
|                                             |                                                                    |                          |                         |
| ]สรุปค่าไช้จ่าย                             |                                                                    |                          |                         |
| _ สิทธิการรกษาทม                            | รายการชำระเงินเอง รายการลูกหนี้สิทธิ รายการสรุป ข้อมูลการรักษา ราย | การ DF   Visit List      |                         |
|                                             | - ผังรายการ                                                        |                          |                         |
|                                             | รหัส ชื่อค่าใช้จ่าย                                                | ช้าระเอง ส่วนลด          | ด้างชำระ รวมชำระ        |
|                                             | 03 ด่ายาในบัญชียาหลักแห่งชาติ                                      | 0.00 0.00                | 0.00 0.00               |
|                                             | 07 ค่าตรวจวินิจฉัยทางเทคนิคการแพทย์และพยาธิวิทยา                   | 0.00 0.00                | 0.00 0.00               |
|                                             | 12 ต่าบริการทางแพทย์                                               | 0.00 0.00                | 0.00 0.00 C             |
|                                             |                                                                    |                          |                         |
|                                             |                                                                    |                          |                         |
|                                             |                                                                    |                          |                         |
| 10 : ธำระเงินเอง                            |                                                                    |                          |                         |
|                                             |                                                                    |                          |                         |
| -สาวธยยย                                    |                                                                    |                          |                         |
| name                                        |                                                                    | 0.00 0.00                | 0.00                    |
|                                             |                                                                    | 0.00 0.00                | 0.00                    |
|                                             |                                                                    |                          |                         |
| a 4 ° 20                                    | กำหนดส่วนลดเงินสด บาท รวมเงินต้องชำระ                              | ะทั้งสิ้น 0.00           | บาท —                   |
| คลกเพอทาการแก้ไข                            | <b>v</b>                                                           | ······ ¥                 |                         |
| ล่าให้ล่าย                                  | سال م وند م وند ا                                                  | and the state            |                         |
| 1180010                                     | เลมทเบเสรจ เลขทเบเสรจ b บระเ                                       | เภทการษาระเงน เงนสต      |                         |
|                                             | เครื่องพิมพ์ Microsoft XPS Document Writer 👻                       | รับเงินด้างชำระ Pack     | tage พิมพ์ใบแจ้งขอด     |
|                                             | Mode View Column                                                   |                          |                         |
|                                             |                                                                    | การพัฒนาหน               | 1 UNTICIS               |
|                                             |                                                                    | 1                        |                         |
| แก้ไขสิทธิหลัก เพิ่มสิทธิย่อย แก้ไขสิทธิย่อ | รายการค่าไข้จ่ายPt. NotePromotionTicketปิดของ                      | ดการเงิน ใบเสร็จค้างชำระ | ออกไบแจ้งหนี <b>ปิด</b> |

เมื่อเข้ามาที่หน้าจอออกใบแจ้งเรียกเก็บเงิน จะเข้าไปที่แถบของ <mark>"รายการสรุป"</mark> โดยจะมีค่าใช้จ่าย ที่แยกเป็นหมวดๆ ไว้ เราสามารถแก้ไขรายการค่าใช้จ่ายได้ โดยการคลิกที่ปุ่ม **"รายการค่าใช้จ่าย"** ดังภาพด้านล่าง

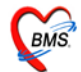

| <i> ເ</i>            | กรายการค่                                                                        | ่ารักษาพยา | เบาล                |        |            |              |                     |               |           |                         |                 |                  |                |         |
|----------------------|----------------------------------------------------------------------------------|------------|---------------------|--------|------------|--------------|---------------------|---------------|-----------|-------------------------|-----------------|------------------|----------------|---------|
| ค่าใช้จ่ายผู้ป่วยนอก |                                                                                  |            |                     |        |            |              |                     |               |           |                         |                 |                  |                |         |
| วันที่               | วันที่ 27/7/2553 ▼ เวลามา 00:00:00 ↓ เวลาพบแพทย์ 00:00:00 ↓ เวลาจัดยา 00:00:00 ↓ |            |                     |        |            |              |                     |               |           |                         |                 |                  |                |         |
| HN                   | HN 520005211 ใบสังยา 17:43:51 : แพทย์แผนไทย : 530727174351 🗸                     |            |                     |        |            |              |                     |               |           |                         |                 |                  |                |         |
| ชื่อ                 | ชื่อ คุณเทดสอบ ระบบ2 สิทธิ 10 ซ้ำระเงินเอง                                       |            |                     |        |            |              |                     |               |           |                         |                 |                  |                |         |
| แพทย์                |                                                                                  |            |                     |        |            | VAL -        |                     |               |           |                         |                 |                  |                |         |
|                      | *การ                                                                             |            |                     |        |            |              |                     |               |           |                         |                 |                  |                |         |
| ชื่อรายก             | ร้อรายการ เพิ่ม                                                                  |            |                     |        |            |              |                     |               |           |                         |                 |                  |                |         |
|                      | ,<br>                                                                            | 0-1-1      | فر ا                |        |            |              | ได้จากช่องนี้       |               | _         |                         |                 |                  |                |         |
| ลาดบ<br>⊾ 1          | F                                                                                | Color      | ชอรายการ<br>Calaium |        | -t- 1500   |              |                     |               | <b>60</b> | สทธการรกษา              | ชนตรายการ       | ž                | ราคา<br>1 ธ.ว. | รวมราคา |
| 2                    |                                                                                  | 62         | Calcium             | carbon |            | rrig เมต<br> | 11003(10400 1 PC    | ມສາງ<br>ນຈ້ານ | 00        | ชาระเงนอง               | ชาระเองเบกเ     | เท<br>ได้        | 1.50           |         |
| 3                    |                                                                                  | 1.6        | Amonyci             |        |            |              | 0.01                | , u u         | 20        | บารองเหตุง              | ข้าระเองเบิก    | ***<br>ได้       | 1.50           |         |
| 4                    |                                                                                  | 13         |                     | 9      | ากต้อง     | การลบ        | เรายการให้          | -             | 0         | Disco Bod               | TD 13260 (eDI1) | 1<br>1<br>1<br>1 | 54.00          |         |
| 5                    |                                                                                  | 16         | Amowci              |        | ন থ        | , a          | ย ย เ               |               | 20        | 🗼 แก้ไขเรียบร้อยเ       | เล้วให้         | ก้               | 1 50           |         |
| 6                    |                                                                                  | 62         | Calcium             |        | เลอกแล     | เวกดทั       | สญลกษณ              | n             | 60        | * !                     |                 | ด้               | 1.50           |         |
| 7                    |                                                                                  | 13!        | Acetate             |        |            | 20001        | າຍລາ                | - V           | n         | 🚽 คลิกที่ปุ่ม "บัเ      | เท็ก"           | ด้               | 54.00          |         |
| 8                    | 2                                                                                | 13:        | ด่าบริการผ้         | il a   | UPI a      | เอาทุม       | ខេត្តប              | ノー            | 1         | 8                       |                 | ต้               | 50.00          |         |
| 9                    |                                                                                  | 1.6        | Amoxvci             | illin  | ะคมชื่     | 1            | 22pt (2 เม็ด * 2 PC | ,             | 20        | ช้าระเงินเอง            | งเบิกไ          | <br>ได้          | 1.50           |         |
| 10                   |                                                                                  | 13:        | ด่าบริอ             | อนอก ใ | นเวลาราชกา | 18           | 1.                  | ,<br>         | 1         | ข้าระเงินเอง            | ช จิกไ          | ได้              | 50.00          |         |
|                      |                                                                                  |            |                     | •      |            |              | 1                   | 1             |           |                         |                 |                  |                | 4       |
| लि का ब              | <b>F H H</b>                                                                     | +          | × 🛯 * b             |        | •          |              |                     |               |           |                         |                 |                  |                |         |
|                      |                                                                                  |            |                     |        |            |              |                     |               |           |                         |                 |                  | 1              |         |
| Sub                  | Stock                                                                            |            |                     |        | •          |              |                     |               |           | พิมพ์สรุปค่าใช้จ่าย พิม | พ์รายการ        | บันทึ            | n              | ปิด     |

หน้าจอนี้สามารถทำการเพิ่มรายการยาหรือว่าแก้ไขรายการค่าใช้จ่ายได้ รวมทั้งสามารถพิมพ์ ใบสรุปค่าใช้จ่ายโดยคลิกที่ปุ่ม **"พิมพ์สรุปค่าใช้จ่าย"** 

เมื่อทำการแก้ไขรายการค่าใช้จ่ายเรียบร้อยแล้วให้คลิกที่ปุ่ม "<mark>บันทึก</mark>" เพื่อกลับไปที่หน้าจอออกใบแจ้ง เรียกเก็บเงิน

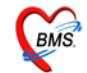

| 👹 OPDFinanceInvoiceForm                                      |                                                                                                    |                                                                                                    |                                                                                          |                                                     |
|--------------------------------------------------------------|----------------------------------------------------------------------------------------------------|----------------------------------------------------------------------------------------------------|------------------------------------------------------------------------------------------|-----------------------------------------------------|
| ออกใบแจ้งเรียกเก็บเงิน HN : 52                               | 20005151 ชื่อ นางทดสอบ ร                                                                                                    | ຣະນນ1                                                                                                    |                                                                                          |                                                     |
| สรุปค่าใช้จ่าย                                               |                                                                                                    |                                                                                                    |                                                                                          |                                                     |
| สิทธิการรักษาที่มี<br>10 : รำระเงินเอง<br>-สิทธิช่อย<br>name | รายการข้าระเงินอง รายการลูกหนี้สิห<br>ครวจสอบรายการข้าระเงินปัจจุบัน<br>รหัส หมวดค่าไข้จ่าย<br>03 ค่ายาไนบัญชัยาหลักแห่<br>12 ค่าบริการทางแพทย์<br>07 ค่าดรวจวินิจฉัยทางแทค<br>เส่มที่ไบเสร็จ เ<br>เครื่องพิมพ์ Microsoft XPS Do | ชิ รายการสรุป ข้อมูลการรักษา ราย<br>รษาทิ<br>โอนค่าใช้ล่ายไปเป็นลูกหน้<br>เนิลการแพทย์และพยาธิวิทยา<br>** ™ 😨 🔳<br>สบที่ไบเสร็จ 6<br>ocument Writer 💌 | งกร DF Visit List<br>รำนวนเงิน ส่วนลด<br>120.00<br>290.00<br>เลือกโอนค่าใช้<br>เป็นลูกหา | รวมเงิน<br>120.00<br>50.00<br>290.00<br>จ่ายไป<br>ถ |
|                                                              | รายการออกใบเสร็จรับเงิน                                                                                                    | <b>v</b>                                                                                                    | V                                                                                        |                                                     |
|                                                              | Finance No. วันที่ออก                                                                                                    | เลขที่ไบเสร็จ ผู้ออก                                                                                                    | จำนวนเงิน ส่วนลด                                                                         | รวมมูลค่า                                           |
|                                                              |                                                                                                    | <no data="" display<="" th="" to=""><th>0</th><th></th></no>                                                                                          | 0                                                                                        |                                                     |
| แก้ไขสิทธิหลัก เพิ่มสิทธิย่อย แก้ไขสิทธิย่                   | iอย รายการค่าใช้จ่าย Pt. Note                                                                                                    | Promotion Ticket 🛛 ปิดยะ                                                                                                    | เดการเงิน ใบเสร็จด้างชำระ ออก                                                            | ใบแจ้งหนี้ <b>ปิด</b>                               |

แถบ **"รายการชำระเงินเอง"** จะแสดงรายการค่าใช้จ่ายที่ชำระเงินเอง โดยมีราคาแสดงอยู่ด้วย เราสามารถทำการ โอนรายการบางรายการในแถบนี้ไปเป็นถูกหนี้สิทธิได้ โดยการเลือกรายการที่ต้องการ จะ โอนให้เป็นแถบสีน้ำเงินจากนั้น **คลิกขวา** แล้วเลือก **"โอนค่าใช้จ่ายไปเป็นลูกหนี้"** ดังภาพ

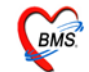

| 👹 OPDFinanceInvoiceForm                     |                                        |                               |                                                                                        |                 |                 |            |               |       |
|---------------------------------------------|----------------------------------------|-------------------------------|----------------------------------------------------------------------------------------|-----------------|-----------------|------------|---------------|-------|
| ออกใบแจ้งเรียกเก็บเงิน HN : 52              | 0005151 ชื่อ นา                        | งทดสอบ ระบ                    | บ1                                                                                     |                 |                 |            |               |       |
| สรุปค่าใช้จ่าย                              |                                        |                               |                                                                                        |                 |                 |            |               |       |
| สิทธิการรักษาที่มี—                         | รายการชำระเงินเอง                      | รายการลูกหนี้สิทธิ            | รายการสรุป ข้อมูลการ                                                                   | รักษา ∣รายการ E | DF Visit List   |            |               |       |
|                                             | <b>ท</b> รวจสอบรายการลูกห <sup>ะ</sup> | ũ̃                            |                                                                                        |                 |                 |            |               |       |
|                                             | เลือกสิทธิการรักษา                     | ชำระเงินเอง: สิทธิห           | ลัก                                                                                    | -               |                 |            |               |       |
|                                             | รหัส หมวด                              | ด่าใช้จ่าย                    |                                                                                        | จำนวนเงิน       | ส่วน            | ลค         | รวมเงิน       |       |
|                                             | ▶ 03 ด่ายาใช                           | นบัญชียาหลักแห่งชาเ           | ที                                                                                     |                 | 120.00          |            | 120           | .00   |
|                                             |                                        |                               |                                                                                        |                 |                 |            |               |       |
|                                             |                                        |                               | 7,                                                                                     |                 |                 |            |               |       |
| 10 : ข้าระเงินเอง                           |                                        |                               | 576                                                                                    | เอารซี่โลงเจ    | มาอาค           |            |               |       |
| สำหริย่อย                                   |                                        |                               | 316                                                                                    | 11119116149     | N FU ITI        | 0.00       | 290.          | 00    |
| name                                        | H 4 4 7 10 11 1                        | - <b>-</b> / × ( <b>-</b> * ) | *🖻 "ราย                                                                                | ยการชำระเงื     | งินเอง"         |            |               | ×     |
|                                             | เครื่องพิมพ์                           |                               |                                                                                        |                 |                 |            | ออกใบแจ้งหนี้ |       |
|                                             | – รายการแจ้งหนี้ปัจจบับ                |                               | <b>v</b>                                                                               |                 | ······ <b>v</b> |            |               |       |
|                                             | ID สิทธิการ                            | รรักษา                        | วันที่ออก                                                                              | เวลาออก         | มูลค่าลูกหนี้   | ส่วนลด     | รวมเงิน       | เจ้าห |
|                                             |                                        |                               |                                                                                        |                 |                 |            |               |       |
|                                             |                                        |                               | <no da<="" th=""><th>ata to display:</th><th>&gt;</th><th></th><th></th><th></th></no> | ata to display: | >               |            |               |       |
|                                             |                                        |                               |                                                                                        |                 |                 |            |               |       |
|                                             | H 4 4 > > > +                          |                               | *5                                                                                     |                 |                 |            |               | ▶     |
| แก้ไขสิทธิหลัก เพิ่มสิทธิย่อย แก้ไขสิทธิย่อ | ย รายการค่าใช้จ่าย                     | Pt. Note Pro                  | motion Ticket                                                                          | 🛛 🗆 ปิตยอดการเ  | งิน ใบเสร็จค้า  | งชำระ ออกไ | บแจ้งหนี้ ปีต |       |

สังเกตว่ารายการที่โอนมาจากรายการชำระเงินเอง จะมาแสดงในแถบของ **"รายการลูกหนี้สิทธิ"** 

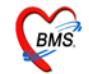

| 😥 OPDFinanceInvoiceForm                      |                                                                      |                          | _ 🗆 🗙                   |
|----------------------------------------------|----------------------------------------------------------------------|--------------------------|-------------------------|
| ออกใบแจ้งเรียกเก็บเงิน HN : 520              | )005211 ชื่อ คุณทดสอบ ระบบ2                                          |                          |                         |
| สรุปค่าใช้จ่าย                               |                                                                      |                          |                         |
| สิทธิการรักษาที่มี                           | รายการชำระเงินเอง รายการลูกหนี้สิทธิ รายการสรุป ข้อมูลการรักษา รายกา | s DF Visit List          |                         |
|                                              | ผังรายการ                                                            |                          |                         |
|                                              | รหัส ชื่อค่าใช้จ่าย                                                  | ช้ำระเอง ส่วนลด          | ด้างชำระ รวมชำระ        |
|                                              | 03 ค่ายาในบัญชัยาหลักแห่งชาติ                                        | 360.00 0.00              | 0.00 360.00             |
|                                              | 12 ด่าบริการทางแพทย์                                                 | 100.00 0.00              | 0.00 100.00             |
|                                              | Confirm                                                              |                          |                         |
|                                              | กรุณาขึ้นขั้นการบันทึกรายการ ?                                       |                          |                         |
|                                              |                                                                      |                          |                         |
| 10 : ธำระเงินเอง                             | Yes No                                                               |                          |                         |
|                                              |                                                                      |                          |                         |
| - ANE8988                                    |                                                                      |                          |                         |
| name                                         | สืบเห็นอาสมัยเพื่อสายเอาส                                            | 460.00 0.00              | 460.00                  |
|                                              | נוחטונחואת בוחאטאט                                                   |                          | •                       |
|                                              | กำหนดส่วนลดเงินสด บาท รวมเ                                           |                          | I:1 D = 100             |
|                                              | ្រាំងពីរ                                                             | ทบุม "บนทกรายก"          | 15"                     |
|                                              |                                                                      | 200 ตน้ำ ตน เงิน         |                         |
|                                              |                                                                      | 1 1993 Stores and Stores |                         |
|                                              | เครื่องพิมพ์ Microsoft XPS Document Writer                           | รับเงินค้างข่าระ Packs   | age มพ์ไบแจ้งยอด        |
|                                              | 2 View Column                                                        | ar FN กำหนดส่วนล         | ด บันทึกรายการ          |
|                                              |                                                                      |                          |                         |
| แก้ไขสิทธิหลัก เพิ่มสิทธิย่อย แก้ไขสิทธิย่อย | รายการค่าใช้จ่าย Pt. Note Promotion Ticket 🗆 ปิดยอดก                 | ารเงิน ใบเสร็จค้างชำระ อ | อกใบแจ้งหนี้ <b>ปิด</b> |

จากนั้นให้กลับมาที่แถบ <mark>"รายการสรุป"</mark> แล้วคลิกที่ปุ่ม "บันทึกรายการ" พร้อมทั้งคลิก "ยืนยันการบันทึก

รายการ"

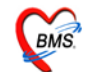

| 👹 OPDFinanceInvoiceForm                              |                                                                                                    |                         |                                 |
|------------------------------------------------------|----------------------------------------------------------------------------------------------------|-------------------------|---------------------------------|
| ออกใบแจ้งเรียกเก็บเงิน HN : 5                        | 20005211 ชื่อ คุณทดสอบ ระบบ2                                                                                                    |                         |                                 |
| สรปค่าใช้จ่าย                                        |                                                                                                    |                         |                                 |
| <br>สิทธิการรักษาที่มี                               | รายการชำระเงินเอง รายการลกหนี้สิทธิ รายการสรป ข้อมลการรักษา รายการ                                                                                                    | s DF Visit List         |                                 |
|                                                      | รวจสอบรายการชำระเงินปัจจุบัน                                                                                                    |                         |                                 |
|                                                      | รหัส หมวดค่าใช้จ่าย                                                                                                    | จำนวนเงิน               | ส่วนลด รวมเงิน                  |
| 10 : ซ้าระเงินเอง<br>-สิทธิย่อย<br>name              | <no data="" display="" to="">    พ๚๚ ● ▶ &gt;&gt;&gt;&gt;&gt;&gt;&gt;&gt;&gt;&gt;&gt;&gt;&gt;&gt;&gt;&gt;&gt;&gt;&gt;&gt;&gt;&gt;&gt;&gt;&gt;&gt;&gt;&gt;&gt;&gt;&gt;&gt;&gt;</no> |                         | <b>&gt;</b>                     |
|                                                      | · ·                                                                                                    | ······ <b>v</b>         |                                 |
|                                                      | รายการออกไบเสร็จริบเงิน                                                                                                    |                         |                                 |
|                                                      | Finance No. วันที่ออก เลขที่ไบเสร็จ ผู้ออก                                                                                                    | จ้านวนเงิน<br>400.00    | ส่วนลด รวมมูลค่า<br>0.00 400.00 |
|                                                      | รายการใบเล                                                                                                    | าร์จรับเงินที่ <b>ว</b> | บันทึกเรียบร้อยแล้ว             |
| <u> แก้ไขสิทธิหลัก</u> เพิ่มสิทธิย่อย แก้ไขสิทธิ<br> | iee รายการทำใช้จ่าย Pt. Note Promotion Ticket ☑ ปิดยอดกา                                                                                                    | ารเงิน ใบเสร็จค้า       | งชำระ ออกไบแจ้งหนี้ <b>ปิด</b>  |

เมื่อออกใบเสร็จเรียบร้อยแล้ว ในแถบ <mark>"รายการชำระเงินเอง</mark>" จะมีรายการที่เราออกใบเสร็จไปแสดงอยู่ ทางด้านถ่างในส่วนของ <mark>"รายการออกใบเสร็จรับเงิน"</mark>

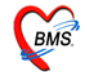

### วิธีการลงนัดคนไข้

| 颜 Healt                             | thMedService                                                                    | eDetailForm                       |                    |                     |       |              |                          |                   |  |  |  |
|-------------------------------------|---------------------------------------------------------------------------------|-----------------------------------|--------------------|---------------------|-------|--------------|--------------------------|-------------------|--|--|--|
| ข้อมูล                              | งานให้บริก                                                                      | ารแพทย์แผนไทย                     |                    |                     |       |              |                          |                   |  |  |  |
| _ผู้รับบริกา                        | าร                                                                              |                                   |                    |                     |       |              |                          |                   |  |  |  |
| HN                                  | HN 520005211 ชื่อ คณะคดสอบ ระบบ2 อายุ 17 ปี 10 เดือน สิทธิการรักษา ซ้ำระเงินเอง |                                   |                    |                     |       |              |                          |                   |  |  |  |
| วันที่ 27/7/2010 เวลา 17:43:51 แยนก |                                                                                 |                                   |                    |                     |       |              |                          |                   |  |  |  |
|                                     |                                                                                 |                                   |                    |                     |       |              |                          |                   |  |  |  |
| การรักษ                             | า/หัดถการ [F1]                                                                  | ] ซักประวัติ/วินิจฉัย [F2] รายการ | ยา/เวชภัณฑ์ [F3] เ | สรุปค่าใช้จ่าย [F4] |       |              |                          |                   |  |  |  |
| ลำดับ                               | รหัสหมวด                                                                        | ชื่อค่ารักษา                      | ประเภท             | จำนวนเงิน           |       |              |                          |                   |  |  |  |
| ▶ 1                                 | 03                                                                              | ด่ายาในบัญชียาหลักแห่งชาติ        | ชำระเองเบิกได้     | 36                  | 0.00  |              |                          |                   |  |  |  |
| 2                                   | 12                                                                              | ด่าบริการทางแพทย์                 | ชำระเองเบิกได้     | 10                  | 10.00 |              |                          |                   |  |  |  |
|                                     |                                                                                 |                                   |                    |                     |       |              |                          |                   |  |  |  |
|                                     |                                                                                 |                                   |                    |                     |       |              |                          |                   |  |  |  |
|                                     |                                                                                 |                                   |                    |                     |       |              |                          |                   |  |  |  |
|                                     |                                                                                 |                                   |                    |                     |       |              |                          |                   |  |  |  |
|                                     |                                                                                 |                                   |                    |                     |       |              |                          |                   |  |  |  |
|                                     |                                                                                 |                                   |                    |                     |       |              |                          |                   |  |  |  |
|                                     |                                                                                 |                                   |                    |                     |       |              |                          |                   |  |  |  |
|                                     |                                                                                 |                                   |                    |                     |       |              |                          |                   |  |  |  |
|                                     |                                                                                 |                                   |                    |                     |       |              |                          |                   |  |  |  |
|                                     |                                                                                 |                                   |                    |                     |       |              |                          |                   |  |  |  |
|                                     |                                                                                 |                                   |                    |                     |       |              |                          |                   |  |  |  |
|                                     |                                                                                 |                                   |                    |                     |       |              |                          |                   |  |  |  |
|                                     |                                                                                 |                                   |                    |                     |       |              |                          |                   |  |  |  |
|                                     |                                                                                 | ออิอ <i>ป</i> ีน (เชื่องอน        |                    |                     |       |              |                          |                   |  |  |  |
|                                     |                                                                                 | คลกบุม "นดหม                      | เย" เมอตองก        | ารสงรายการนด        | 9]    |              |                          |                   |  |  |  |
| 111 11 1                            |                                                                                 | $\neg$ $\checkmark$               |                    |                     |       |              |                          |                   |  |  |  |
| त्म म व                             | - + 141 44 4                                                                    |                                   |                    |                     |       |              |                          |                   |  |  |  |
|                                     |                                                                                 |                                   |                    |                     |       |              |                          | ออกใบเสร็จรับเงิน |  |  |  |
|                                     |                                                                                 |                                   |                    |                     |       |              |                          |                   |  |  |  |
| นัด                                 | หมาย                                                                            |                                   |                    |                     | สถานะ | นัดต่อเนื่อง | <ul><li>ขันทึก</li></ul> | [F9] ปิด          |  |  |  |

คลิกที่ปุ่ม "นัดหมาย" หากต้องการลงรายการนัดคนไข้ให้มารับบริการในครั้งต่อไป

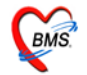

| เลือกป                                               | ระเภทการนัก                                                                   |         |               |          |                                      |                                        |                  |                                  |          |     | ×   |
|------------------------------------------------------|-------------------------------------------------------------------------------|---------|---------------|----------|--------------------------------------|----------------------------------------|------------------|----------------------------------|----------|-----|-----|
| เลือ                                                 | กประเภทรา                                                                     | ยการนั  | ด             |          |                                      |                                        |                  |                                  |          |     |     |
| HN 520005211 ชื่อ ดุณทดสอบ ระบบ2 มาวันที่ 27/07/2553 |                                                                               |         |               |          |                                      |                                        |                  |                                  |          |     |     |
| _รายการที่นัดเอาไว้                                  |                                                                               |         |               |          |                                      |                                        |                  |                                  |          |     |     |
| ลำดับ                                                | วันที่มา                                                                      | เวลามา  | นัดมาวันที่   | นัดมาเ   | คลินิก                               | แพทย์ผู้นัด                            | ผู้บันทึก        | เหตุที่นัด                       | หมายเหตุ | หมา | ม 🔺 |
| 1                                                    | 23/06/53                                                                      | 15:17   | 25/06/2553    | 00:00    | คลินิกจิตเวช                         | เจ้าหน้าที่HOSxP                       | เจ้าหน้าที่HOSxP | <b>N</b> 1 4                     |          |     |     |
| 2                                                    | 09/03/53                                                                      | 09:49   | 13/03/2553    | 10:00    | นิตตรวจโรคทั่วไป<br>มัดตะวงโรกทั่วไป | J เจ้าหน้าที่HOSxP<br>แล้วแข้วดี่HOSvP | BMS HOSXP        | ริกษาต่อเนื่อง<br>ตัวมวต่อเชื่อง |          |     | _   |
| J                                                    | 30/01/33                                                                      | 00.00   | 0470272555    | 10.00    | MAINISTAPSALLISP                     | IN INKITI I OSAF                       | DM3 FIO3XF       | JUP NOTRO                        |          |     |     |
|                                                      | รายการนัดทั้งหมดของคนใช้ใน Visit นั้นๆ<br>คลิกเมื่อต้องการเพิ่มรายการนัดคนไข้ |         |               |          |                                      |                                        |                  |                                  |          |     |     |
| เพิ่ม                                                | เพิ่มรายการนัด แก้ไขรายการนัด                                                 |         |               |          |                                      |                                        |                  |                                  |          |     |     |
|                                                      | พิมพ์ใบนัด                                                                    | พิมพ์ใบ | นัดรวม พิมพ์ใ | บนัด X-R | ay Form 1                            | *<br>*                                 |                  |                                  |          | ปิด |     |

หลังจากนั้นจะปรากฏหน้าจอ **"เลือกประเภทรายการนัด"** คือหน้าจอรายการนัดทั้งหมดของคนไข้ ที่แผนกอื่นๆ ทำการนัดคนไข้มารับบริการ หากเราต้องการลงนัดเพิ่ม ให้กลิกที่ปุ่ม **"เพิ่มรายการนัด"** 

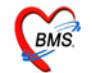

| 顪 บันทึกรายการนักผู้ป่วยนอก                                                                                                   |                       |                                             | X                                                                                                    |
|----------------------------------------------------------------------------------------------------|-----------------------|---------------------------------------------|----------------------------------------------------------------------------------------------------|
| ชื่อผู้ป่วย <mark>520005211 <mark>คุ</mark>ณทคสอง<br/>สิทธิ <del>ช</del>ำระเงินเอง</mark>                                     | ມ <del>ຈະນ</del> ນ2   | บันทึกรายการ                                | รนัดหมาย                                                                                                    |
| เพิ่มรายการนัด รายการนัด สิ่ง LAB สิ่ง >                                                                                      | K-Ray ตารางปฏิบัติงาน | Calendar   Calenda                          | 2                                                                                                    |
| วันที่นัด <b>##/##/25##</b> 0 • เ<br>เหตุที่นัด <b>●</b><br>ดิดต่อที่ <b>●</b><br>การปฏิบัติตัว<br><b>●</b> www.www<br>■ Test | 0                     | งเวลา 10:00 🛟 ถึง 11<br>IOSxP ลิฯ<br>iputer | :00 🗘 Clinic คลินิกจิคแวช 🖵<br>—<br>ธิตรั้งหน้า ช้ำระเงินเอง 🗣<br>—<br>—<br>—<br>มีตรั้งหน้า เช่าระเงินเอง<br>—<br>—<br>—<br>—<br>—<br>—<br>—<br>—<br>—<br>—<br>—<br>—<br>—<br>—<br>—<br>—<br>—<br>—<br>— |
| ใส่เครื่องหมายถูกหา                                                                                                    | FBS                   | ESR                                         |                                                                                                    |
| ต้องการ Print ใบนัด                                                                                                    | ระบุเครื่อง Printer   | PT,INR<br>Anti HIV<br>CD4<br>LFT            | <ul> <li>□ Sputum for AFB</li> <li>□ EKG</li> <li>□ X-Ray</li> <li>□ อื่นๆ</li> </ul>                                                                                                    |
| 🗌 พิมพ์ไมนัดหลังจากบันทึก 🛛 1 📥                                                                                               |                       | □ SGOT,SG                                   | iPT                                                                                                    |
| พิมพ์ใบนัดพร้อมกับ Sticker ยา                                                                                                 | เลือกใบนัด FORM       | -Appointment                                | <b></b>                                                                                                    |
| 🗙 ยกเลิกนัด ปอร์มเปล่า นัดทา                                                                                                  | ม Template เลือกคล    | งินิก ใบนัดฉีดยา                            | 🖌 ทกลง (F9)                                                                                                    |

ในหน้าจอ "บันทึกรายการนัดหมาย" ให้ลงรายการนัดตามช่องที่กำหนดไว้ เมื่อลงนัดเรียบร้อยแล้ว หากต้องการพิมพ์ใบนัด ให้ทำการระบุเกรื่องพิมพ์ และใส่เครื่องหมายถูกในช่อง "พิมพ์ใบนัดหลังจากบันทึก" จากนั้นให้กดปุ่ม "ตกลง"

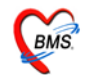

| <i>ễ</i> HealthMedSe                      | rviceList                                   | Form                    |                      |            |                 |                                      |         |          |                                      |     |
|-------------------------------------------|---------------------------------------------|-------------------------|----------------------|------------|-----------------|--------------------------------------|---------|----------|--------------------------------------|-----|
| <br>ทะเบียนงานใ                           | ห้บริการ                                    | ธนา แถา                 | J "ผ้ที่รับ <b>า</b> | ມริการแล้ว | <b>)</b> "      |                                      |         |          |                                      |     |
| ผู้ป่วยรอรับบริการ<br>ผู้ที่รับบริการแล้ว | -เลือกวันที<br>วนทั                         | 27/7/2553               | •                    | ຈະນຸ HN 🛛  | 200051          | 51 ค้นหา                             | บันทึกใ | ห้บริการ |                                      |     |
|                                           | ລຳທັນ                                       | วันที่                  | เวลา                 | HN         | AN              | ชื่อผู้รับบริการ                     | แผนก    | ผู้รักษา | ประเภทการรักษา                       |     |
|                                           | 1                                           | 27/7/2553               | 18:54:23             | 520005211  |                 | คุณทคสอบ ระบบ2                       | OPD     |          | การบำบัดและรักษาพยาบาล/การฟื้นฟูสภาพ |     |
|                                           | ▶ 2                                         | 27/7/2553               | 19:54:48             | 520005151  |                 | นางทดสอบ ระบบไ                       | OPD     |          |                                      |     |
|                                           | รายชื่อคนไข้ที่รับบริการ<br>และลงข้อมูลแล้ว |                         |                      |            |                 |                                      |         |          |                                      |     |
|                                           | เส ส ∢<br>งาน<br>แก้ไข:                     | ▶ ▶ ₩ +<br>การให้บริการ |                      | * 7        | คลิก!<br>ข้อมูก | เมื่อต้องการแก้ไข<br>ลการมารับบริการ | J       |          |                                      |     |
| ส่งข้อมูลแพทย์                            | ม์แผนไทย                                    |                         |                      |            |                 |                                      |         |          |                                      | ปิด |

หลังจากที่เราทำการบันทึกข้อมูลคนไข้เรียบร้อยแล้ว รายชื่อคนไข้จะย้ายจากแถบ "ผู้<mark>ป่วยรอรับบริการ"</mark> มาอยู่ในแถบ "ผู้ที่รับบริการแล้ว" ดังภาพ ซึ่งเราสามารถทำการแก้ไขการให้บริการ โดยเลือกชื่อคนไข้ให้เป็น แถบสีน้ำเงินจากนั้นคลิกที่ปุ่ม "แก้ไขการให้บริการ"

| 🎉 HealthMedSe                             | rviceListForm                               |         |                                    |                            |            |               |     |
|-------------------------------------------|---------------------------------------------|---------|------------------------------------|----------------------------|------------|---------------|-----|
| ทะเบียนงานใ                               | ห้บริการแพทย์แผนไทย                         |         |                                    |                            |            |               |     |
| ผู้ป่วยรอรับบริการ<br>ผู้ที่รับบริการแล้ว | าเลือกวันที่<br>วันที่ 27/7/2553 ▼ ระบ HN   | •       |                                    | กันหา บันทึกให้บริการ      |            | a å 10        |     |
|                                           | กด Space Bar เพื่อค้นหา 200052 <sup>.</sup> | 9       | ด้นหา (ชื่อ - HN)<br>🔲 แสดงที่อยู่ | ทดสอบ                      | ระบุ HN    | i หร้อ ช่อคนไ |     |
|                                           |                                             | No.     | HN                                 | ชื่อ - นามสกุล             | บิดา       | มารดา 🔺       |     |
|                                           |                                             | 1       | 520005151                          | นาง ทดสอบ ระบบ1            |            |               |     |
|                                           |                                             | 2       | 520005211                          | คุณ ทดสอบ ระบบ2            | พ่อ        | แม่           |     |
|                                           |                                             | 3       | 520005213                          | นาย ทดสอบ ระบบ3            |            |               |     |
|                                           |                                             | 4       | 000003107                          | นส. ทดสอบ ระบบ4            | นายกระจ่าง | นางดารุณี     |     |
|                                           |                                             | 5       | 400007155                          | นาย ทดสอบ_ระบบ5            | นายแคล้ว   | นางเล็ก       |     |
|                                           |                                             | 6       | 520005215                          | จ.ส.ต.หญิง ทดสอบ ระบเ      | สมชาย      | สมหญิง        |     |
|                                           |                                             |         |                                    |                            |            |               |     |
|                                           |                                             | 30 ชี 9 | เดือน 3 วัน                        | 24-10-2522 :               | 0-1468-    | 34299-08-3    | Þ   |
|                                           | งาน<br>แก้ไขการให้บริการ                    | Limit   | 100 🗘 🧖                            | มหาผู้ป่วย ประวัติการรักษา | ຕກຈາ       | ยกเลิก        |     |
| ส่งข้อมูลแพทย่                            | มันสนไทย                                    |         |                                    |                            |            |               | ปิด |

เมื่อต้องการค้นหารายชื่อคนไข้ สามารถทำได้โดยการระบุ HN หรือชื่อ คนไข้ในช่อง "ระ**บุ HN**"

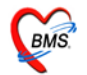

| <i>ễ</i> HealthMedSe                      | rviceListi             | Form         |          |           |         |                  |         |           |          |                                      | _ 🗆 X |
|-------------------------------------------|------------------------|--------------|----------|-----------|---------|------------------|---------|-----------|----------|--------------------------------------|-------|
| ทะเบียนงานใ                               | ห้บริการ               | สแพทย์แผนไ   | าย       |           |         |                  |         |           |          |                                      |       |
| ผู้ป่วยรอรับบริการ<br>ผู้ที่รับบริการแล้ว | -เลือกวันที่<br>วันที่ | 27/7/2553    | •        | ระบุ HN 5 | 2000515 | 51               | ด้นหา   | บันทึกให้ | บริการ   |                                      |       |
|                                           | ลำตับ                  | วันที่       | เวลา     | HN        | AN      | ชื่อผู้รับบริการ | ĩ       | แผนก      | ผู้รักษา | ประเภทการรักษา                       |       |
|                                           | 1                      | 27/7/2553    | 18:54:23 | 520005211 |         | คุณทดสอบ ระ      | ະນນ2    | OPD       |          | การบำบัดและรักษาพยาบาล/การฟื้นฟูสภาพ |       |
|                                           | <b>▶</b> 2             | 27/7/2553    | 19:54:48 | 520005151 |         | นางทดสอบ ร       | ະນນ1    | OPD       |          |                                      |       |
|                                           |                        |              |          |           |         |                  |         |           |          |                                      |       |
|                                           |                        |              |          |           |         |                  |         |           |          |                                      |       |
|                                           |                        |              |          |           |         |                  |         |           |          |                                      |       |
|                                           |                        |              |          |           |         |                  |         |           |          |                                      |       |
|                                           |                        |              |          |           |         |                  |         |           |          |                                      |       |
|                                           |                        |              |          |           |         |                  |         |           |          |                                      |       |
|                                           |                        |              |          |           |         |                  |         |           |          |                                      |       |
|                                           |                        |              | -√פ*     | *7        | 4       |                  |         |           |          |                                      |       |
|                                           | ALC:                   |              |          |           |         |                  |         |           |          |                                      |       |
|                                           | แก้ไข <i>เ</i>         | การให้บริการ |          | คลิกปุ่ม  | "ส่งข้อ | อมูลแพทย่        | ข์แผนไท | າຍ"       |          |                                      |       |
| ส่งข้อมูลแพทย์                            | ้แผนไทย                |              |          |           |         |                  |         |           |          |                                      | ปิด   |

เมื่อต้องการส่งออกข้อมูลแพทย์แผนไทย สามารถทำได้ โดยการคลิกที่ปุ่ม <mark>"ส่งข้อมูลแพทย์แผนไทย"</mark> ใน หน้าจอ "ทะเบียนงานให้บริการแพทย์แผนไทย"

| 😹 Export TTMForm                                |                     |
|-------------------------------------------------|---------------------|
| :: TTM Export :: ส่งออกงานแพทย์แผนไทย           |                     |
| ช่วงรันที่ 1/6/2553 ▼ ถึงรันที่ 27/7/2553 ▼     | -                   |
| Today Clear                                     |                     |
| Export Folder C:\DOCUME~1\AEKJAA\LOCALS~1\Temp\ | 😑 เริ่มส่งออก 🕼 ออก |

หลังจากนั้นทำการ**เลือกวันที่ที่ต้องการส่งออก** ระบุExport Folder และคลิกที่ปุ่ม "เริ่มส่งออก" ได้เลย

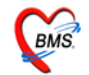

| 🞉 Export TTMForm                                                                                                    |       |
|----------------------------------------------------------------------------------------------------|-------|
| :: TTM Export :: ส่งออกงานแพทย์แผนไทย                                                                                                    |       |
| ช่วงวันที่ 1/6/2553 ▼ ถึงวันที่ 27/7/2553 ▼                                                                                                    |       |
| Output File : C:\DOCUME~1\AEKJAA\LOCALS~1\Temp\01-06-2553_27-07-2553\14683-IPDDrug.csv : 0 Records         Output File : C:\DOCUME~1\AEKJAA\LOCALS~1\Temp\01-06-2553_27-07-2553\14683-IPDDiag.csv : 0 Records         Output File : C:\DOCUME~1\AEKJAA\LOCALS~1\Temp\01-06-2553_27-07-2553\14683-IPDDrug.csv : 0 Records         Output File : C:\DOCUME~1\AEKJAA\LOCALS~1\Temp\01-06-2553_27-07-2553\14683-OPDDrug.csv : 0 Records         Output File : C:\DOCUME~1\AEKJAA\LOCALS~1\Temp\01-06-2553_27-07-2553\14683-OPDDrug.csv : 2 Records         Output File : C\DOCUME~1\AEKJAA\LOCALS~1\Temp\01-06-2553_27-07-2553\14683-OPDDiag.csv : 2 Records         Output File : C\DOCUME~1\AEKJAA\LOCALS~1\Temp\01-06-2553_27-07-2553\14683-OPDDiag.csv : 2 Records         Output File : C\DOCUME~1\AEKJAA\LOCALS~1\Temp\01-06-2553_27-07-2553\14683-OPDVisit.csv : 2 Records         Output File : C\DOCUME~1\AEKJAA\LOCALS~1\Temp\01-06-2553_27-07-2553\14683-OPDVisit.csv : 2 Records         Output File : C\DOCUME~1\AEKJAA\LOCALS~1\Temp\01-06-2553_27-07-2553\14683-OPDVisit.csv : 2 Records         Output File : C\DOCUME~1\AEKJAA\LOCALS~1\Temp\01-06-2553_27-07-2553\14683-OPDVisit.csv : 9 Records         Output File : C\DOCUME~1\AEKJAA\LOCALS~1\Temp\01-06-2553_27-07-2553\14683-Drug.csv : 9 Records         Output File : C\DOCUME~1\AEKJAA\LOCALS~1\Temp\01-06-2553_27-07-2553\14683-Drug.csv : 0 Records         Output File : C\DOCUME~1\AEKJAA\LOCALS~1\Temp\01-06-2553_27-07-2553\14683-Drug.csv : 0 Records         Output File : C\DOCUME~1\AEKJAA\LOCALS~1\Temp\01-06-2553_27-07-2553\14683-Doctor.csv : 0 Records         Output File : C\DOCUME~1\AEKJAA\LOCA | *     |
|                                                                                                    |       |
| Export Folder [C:\DOCUME~1\AEKJAA\LOCALS~1\Temp\                                                                                                    | 📮 ออก |

จากนั้นโปรแกรมจะทำการส่งออกข้อมูล โดยจัดเก็บไฟล์ตามที่เราระบุไว้ในช่อง "Export Folder"

จากนั้งจะมีหน้าจอปรากฏขึ้นมาพร้อมกับข้อความว่า "Export Success! Save to Folder......." ให้คลิกที่ปุ่ม "OK"